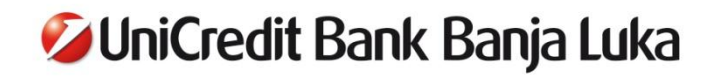

## KORISNIČKO UPUTSTVO ZA USLUGU INTERNET BANKARSTVO ZA GRAĐANE – E-ba

OKTOBAR 2016.

## Sadržaj

| 1. UVOD                                                 | 3                  |
|---------------------------------------------------------|--------------------|
| 2. POČETAK RADA                                         | 4                  |
| 2.1. Moguće greške prilikom prijavljivanja u aplikaciju | 5                  |
| 3. POČETNA STRANICA                                     | 6                  |
| 4. PODACI O KORISNIKU                                   | 7                  |
| 5. OBAVJEŠTENJA                                         | 9                  |
| 5.1. Obavještenja                                       | 9                  |
| 6. STANJE (RAČUNA)                                      | 9                  |
| 7. PROMETI PO RAČUNU                                    | . 11               |
| 8. NALOZI ZA PLAĆANJE                                   | . 13               |
| 8.1. Novi nalog                                         | . 13               |
| 8.2. Novi nalog za javne prihode                        | . 18               |
| 8.3. Pregled naloga po uslovu                           | . 19               |
| 8.3.1. Grupno slanje naloga                             | . 21               |
| 8.3.2. Grupno brisanje naloga                           | . 22               |
| 8.4. Unos novog INO naloga                              | . 22               |
| 8.5. Pregled INO naloga                                 | . 25               |
| 9. PRENOSI                                              | . 26               |
| 9.1. Unos novog naloga za prenos                        | . 26               |
| 9.2. Pregled svih naloga za prenos                      | . 29               |
| 9.3. Dohvat naloga za prenos po uslovu                  | . 30               |
| 9.4. Grupno slanje naloga za prenos                     | . 30               |
| 9.5. Grupno brisanje naloga za prenos                   | . 31               |
| 10. E – UPLATNICE                                       | . 32               |
| 10.1. Ugovaranje e-uplatnice                            | . 32               |
| 10.2. Neplacene e-uplatnice                             | . 34               |
| 10.2.1. Plaćanje pristigle e-uplatnice                  | . 34               |
| 10.3. Placene e-uplatnice                               | . 36               |
| 10.4. Ugovorene e-uplatnice                             | . 36               |
| 10.5. Zatvaranje usluge e-uplatnice                     | . 37               |
|                                                         | . 38               |
| 12. TRAJNI NALOG                                        | . 40               |
| 12.1. Ugovaranje trajnin naloga                         | . 40               |
| 12.1.1. Standaroni trajni nalog                         | . 40               |
| 12.1.2. Ovlasteno povlacenje                            | . 42               |
| 12.2. Potpisivanje trajnih naloga                       | . 43               |
| 12.3. Pregled trajnin haloga                            | . 44               |
|                                                         | . 45               |
|                                                         | . 45               |
| 14.1 Krairania čablana                                  | . 45               |
| 14.1. Niciidije Sabiolia                                | . 40               |
| 14.2. Γλαύ δα δασυνατιμπ δαυιθτίμπα                     | . 40<br><b>/7</b>  |
| 15.1 Krairanie primaoca                                 | . <del>4</del> 7   |
| 15.2 Radis primaocima                                   | . 40<br>⊿Ω         |
|                                                         | . 40<br>/0         |
| 16.1 F-mail                                             | . <b>⊣</b> 3<br>⊿0 |
| 17 OD.IAVA                                              | <br>               |
|                                                         | . <del>4</del> 3   |

## <u>1. UVOD</u>

**UniCredit Bank a.d Banjaluka** svojim klijentima nudi uslugu Internet bankarstvo za građane - e-ba koja je namijenjena svim građanima BiH s prebivalištem u BiH koji imaju uredan poslovni odnos s UniCredit Bank a.d. Banja Luka(u daljem tekstu: Banka) i otvoren tekući račun u Banci.

Sve što je potrebno za korištenje usluge Internet bankarstva za građane jeste mogućnost pristupa Internetu, što znači da korisnik može obavljati transakcije s bilo koga računara koji je spojen na Internet.

Kao sredstvo identifikacije korisnika prilikom prijave u aplikaciju Internet bankarstva koristi se token. **Token** je samostalni, ličnom lozinkom zaštićeni uređaj, namijenjen digitalnom potpisivanju naloga i identifikaciji korisnika Internet bankarstva koji sprečava mogućnost neovlaštenog pristupa korisnikovim računima.

Korisnici M-Bank usluge u okviru aplikacije mobilnog bankrstva imaju na raspolaganju softverski token tzv. M-token putem koga mogu pristupati E-ba internet bankarstvu.

#### Usluga e-ba omogućava pregled:

- stanja i prometa svih KM-ovskih, deviznih i kreditnih računa u vlasništvu klijenta, te računa po kojima je klijent opunomoćenik, žirant ili sudužnik;
- prometa po Vašem tekućem i ostalim računima te računima vaših revolving kartica;
- svih oročenja;
- osnovnih i dodatnih kartica te prometa po karticama, limita i iznosa dospjeća troškova po karticama;
- provedenih plaćanja, budućih plaćanja (nalozi unapred) i neprovedenih plaćanja.

## Putem usluge e-ba korisnici mogu:

- plaćati režije, rate kredita i ostale račune;
- obavljati prenos s vlastitih KM-ovskih računa na KM-ovske račune svih fizičkih i pravnih lica unutar Banke, te u drugim bankama u BiH;
- vršiti plaćanja prema inostranstvu;
- ugovoriti e-uplatnice ispunjen nalog za plaćanje koji stiže na vaš računar putem e-ba usluge;
- ugovarati trajni nalog;
- prenositi novac s vlastitih KM-ovskih na vlastite devizne račune i obratno;
- kreirati i povlačiti šablone za plaćanje računa ili prenos sredstava
- Mijenjati e-mail adresu za slanje potvrde o izvršenom plaćanju kroz e-ba

Banka je vlasnik sertifikata za sigurnost, izdatog od svjetski priznate tvrtke VeriSign, koja garantuje sigurnu konekciju na aplikaciju Internet bankarstva. Korištenje usluge Internet bankarstva za građane, uz primjenu najsavremenijih tehnologija zaštite, osigurano je:

- verifikacijom pravovaljanosti identiteta svakog klijenta uz pomoć tokena;
- digitalnim potpisivanjem naloga uz pomoć tokena;
- posebnom zaštitom od čitanja ili mijenjanja podataka tokom prenosa naloga klijenta do i od Banke.

Sve dodatne informacije možete pronaći na Internet stranici UniCredit Bank a.d., <u>www.unicreditbank-bl.ba</u>, takođe se možete obratiti zaposlenima Contact centra na broj telefona **051 243 233 ili 080-051-051 opcija 2** (svaki radni dan od 08:00 do 19:00 sati i subotom od 08:00 do 13:00)

**Napomena:** U Korisničkom uputstvu za uslugu e-ba – Internet bankarstvo za građane korišteni su ekrani aplikacije testnog korisnika zbog jednostavnijeg i preglednijeg pregleda funkcionalnosti aplikacije Internet bankarstva za građane.

## 2. POČETAK RADA

Internet bankarstvo za građane - e-ba pokreće se s Internet stranice UniCredit Bank a.d. Banja Luka, <u>www.unicreditbank-bl.ba</u> (Slika 1.). Na početnoj stranici UniCredit Bank a.d. potrebno je kliknuti u prozorčić **Online banking** 

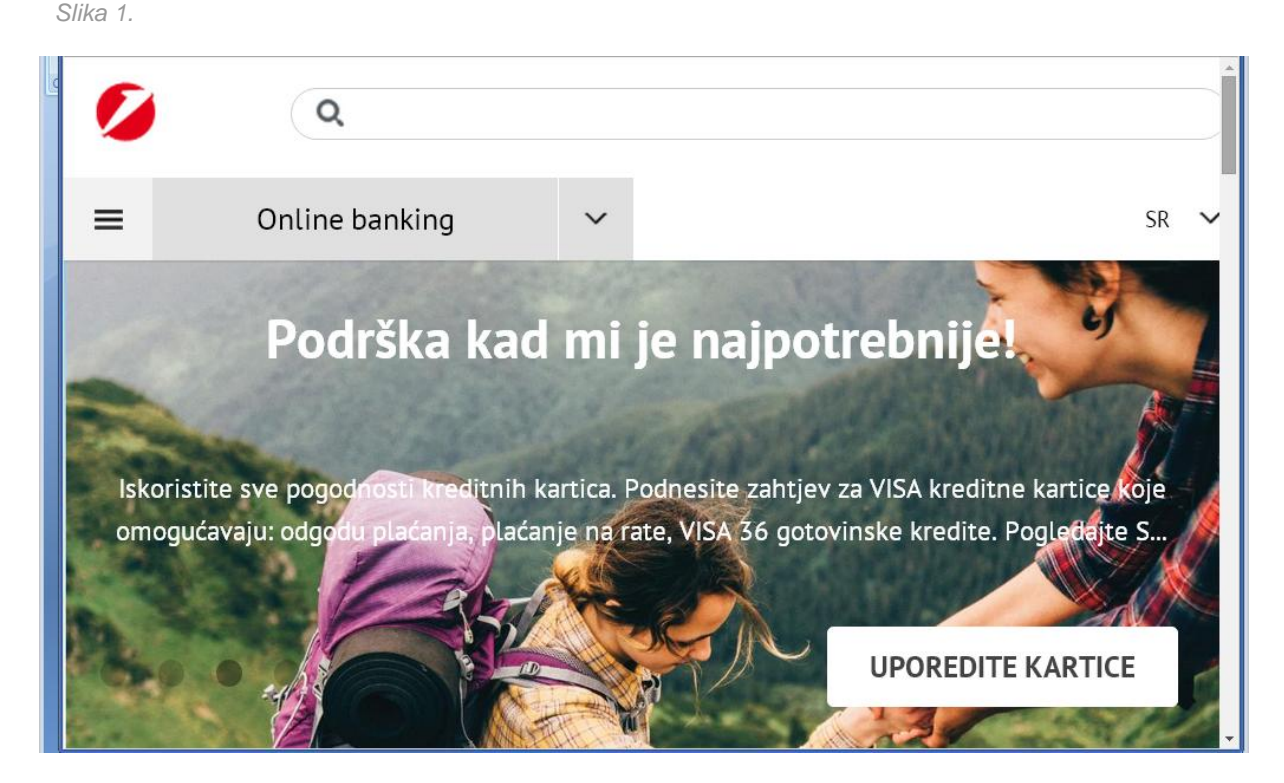

Klikom na **Online banking** otvara se ekran preko koga se prijavljujete u aplikaciju Internet bankarstvo za građane kao što je prikazano na Slici 2.

Slika 2.

| Broj tokena:   |  |
|----------------|--|
| OTP (APPLI 1): |  |
|                |  |

Prijava u internet bankarstvo 🕨

Ulazak u aplikaciju ostvaruje se identifikacijom pomoću token uređaja ili M-tokena za korisnike mobilnog bankarstva.

U polje *Broj tokena* potrebno je unijeti serijski broj tokena (broj koji se nalazi na poleđini tokena potrebno je unijeti bez crtica i razmaka).

U polje **OTP (APPLI 1)** potrebno je unijeti jednokratnu lozinku - OTP (One Time Password). Nakon što upalite token uređaj pritiskom na tipku ◀ i u token unesete ličnu lozinku koju odaberete za aktiviranje tokena, na ekranu tokena će se pojaviti poruka APPLI. Pritiskom na broj 1 na brojčaniku tokena, pojaviće se broj od 6 cifara koji je potrebno unijeti u polje OTP (APPLI 1).

Nakon unosa broja tokena i OTP-a potrebno je kliknuti na Prijava u Internet bankarstvo ili kliknuti Enter.

Ukoliko ste unijeli ispravan broj tokena i OTP-a, na ekranu će se pregledati početna stranica usluge Internet bankarstva za građane kao što je pregledano na Slici 3.: Slika 3.

Slika 4.

#### 💋 UniCredit Bank Banja Luka

| OBAV JEŠTEN JA  | Vrsta računa                          | Broi računa  | Stanie računa | Valuta |
|-----------------|---------------------------------------|--------------|---------------|--------|
| STAN IF         | gotovina                              | 55000(05000  | 16.733.53     | BAM    |
| PROMETI         | TEKUCI RACUN ZA NEREZIDENTE           | 55000(05-13  | 99 331 04     | BAM    |
| NALOZI          | TEKUCI RACUN ZA NEREZIDENTE           | EE( 19)      | 19.32         | BAM    |
| PRENOSI         | ŠTEDNJA U KM                          | FF000/0F00/  | 1 158 96      | BAM    |
| E-UPLATNICE (2) | ŠTEDNJA U DOM. VAL. KRATKO.ORO        | F 3000 1     | 0.00          | BAM    |
| KARTICE         | VALUTNA ŠTEDNJA A'VISTA               | 5            | 66.397.94     | USD    |
| FRAJNI NALOG    | VALUTNA ŠTEDNJA A'VISTA               | F            | 691.25        | EUR    |
| AKTI BANKE      | VALUTNA ŠTEDNJA KRATKO.OROC.          | 5500000000   | 0.00          | EUR    |
| SABLONI         | TEKUCI RACUN ZA NEREZIDENTE           | P- 14        | 8.02          | USD    |
| PRIMAOCI        | TEKUCI RACUN ZA NEREZIDENTE           | 55000405     | 5.07          | EUR    |
| ODJAVA          | TEKUCI RACUN ZA NEREZIDENTE           | FF0004 040   | 163.54        | EUR    |
|                 | Prikaz stanja računa 🕨                |              |               |        |
|                 | Izaberite račun:                      | 550000000000 | BAM •         |        |
|                 | Unesite početni datum (dd.mm.gggg):   | 2.07.2015    |               |        |
|                 | Unesite za∨ršni datum (dd.mm.gggg): 2 | 22.07.2015   |               |        |
|                 | Prikaz prometa po računu >            |              |               |        |

## 2.1. Moguće greške prilikom prijavljivanja u aplikaciju

Ukoliko unesete pogrešan broj tokena, aplikacija Internet bankarstva javlja ogrešku kao na Slici 4:

| Neispravna identifikacija korisnika |                                                                                                    |  |  |  |  |  |
|-------------------------------------|----------------------------------------------------------------------------------------------------|--|--|--|--|--|
|                                     | Rješenje<br>Provjerite da li ste upisali ispravan broj tokena. Ukoliko imate problema sa korišćenjem aplikacije Internet bankarstva<br>ili Vam nije jasan status naloga molimo nazovite HELP DESK na br. tel. 080 051 051 ili pošaljite e-mail na<br>Ebank.ubb@unicreditgroup.ba. |  |  |  |  |  |
| Ukoliko<br>obavješt                 | unesete ispravan broj tokena, a pogrešan broj OTP-a, aplikacija Internet bankarstva o<br>enjeiti o pogrešno unesenom OTP-u kao što je pregledano na Slici 4b:                                                                                                    |  |  |  |  |  |
| Slika 4a.                           |                                                                                                    |  |  |  |  |  |

| Broj tokena: |
|--------------|
|              |

**Napomena:** Ukoliko **tri puta unesete pogrešan PIN u token uređaj**, token se blokira. U tom slučaju potrebno je otići u najbližu poslovnicu UniCredit Bank Banja Luka gdje će Vam se, nakon provjere identiteta, ponovo omogućiti korištenje usluge.

Vas

Ukoliko Vam se nakon par pokušaja i dalje javljaju gore navedene greške, potrebno je kontaktirati Centar za podršku na broj telefona 080-051-051 opcija 2 ili 051-243-233.

## 3. POČETNA STRANICA

Kao i na početnoj stranici, aplikacija na svakoj stranici s lijeve strane ekrana nudi izbor usluge Internet bankarstva za građane, četrnaest različitih izbora (Slika 5.): *Slika 5.* 

> POČETNA
> XXXXX YYYYY
> OBAV JEŠTEN JA
> STAN JE
> PROMETI
> NALOZI
> PRENOSI
> E-UPLATNICE (2)
> KARTICE
> TRAJNI NALOG
> AKTI BANKE
> ŠABLONI
> PRIMAOCI
> OD JAVA

Na početnoj stranici u tabeli Stanje (računa) pregledani su vlasnički računi, kao i osnovni podaci o vlasničkim računima - Vrsta računa, Broj računa, Stanje računa i Valuta (Slika 6.).

Slika 6.

#### STANJA SVIH RAČUNA

| Vrsta računa                      | Broj računa         | Stanje računa | Valuta |
|-----------------------------------|---------------------|---------------|--------|
| TEKUĆI RAČUN                      | 5506665660          | 16,733.53     | BAM    |
| TEKUCI RACUN ZA NEREZIDENTE       | 58600echu03         | 99,331.04     | BAM    |
| TEKUCI RACUN ZA NEREZIDENTE       | 555006C3609         | 19.32         | BAM    |
| ŠTEDNJA U KM                      | 52000605006         | 1,158.96      | BAM    |
| ŠTEDNJA U DOM. VAL.<br>KRATKO.ORO | 55000685864         | 0.00          | BAM    |
| VALUTNA ŠTEDNJA A'VISTA           | 55000605663         | 66,397.94     | USD    |
| VALUTNA ŠTEDNJA A'VISTA           | 550006305002        | 691.25        | EUR    |
| VALUTNA ŠTEDNJA<br>KRATKO.OROC.   | 550006000000        | 0.00          | EUR    |
| RAČUN REVOLVING KARTICE           | 45 .65002           | -1,229.87     | BAM    |
| TEKUCI RACUN ZA NEREZIDENTE       | 55600-050Ch         | 8.02          | USD    |
| TEKUCI RACUN ZA NEREZIDENTE       | 53000 6508 <b>2</b> | 5.07          | EUR    |
| TEKUCI RACUN ZA NEREZIDENTE       | 536266036.0         | 163.54        | EUR    |

Pozicioniranjem i klikom miša na *Broj računa* bilo koga od vlasničkih računa možete dobiti detaljnije informacije o izabranom računu

Ukoliko imate računa po kojima ste opunomoćenici u mogućnosti ste iz padajuće liste izabrati račune po kojima ste opunomoćenik te klikom na *Pregled stanja računa* dobiti detaljnije informacije o istima (Slika 7.).

Slika 7.

| Izaberite račun opunomoćenika za dohvat: |
|------------------------------------------|
| Prikaz stanja računa >                   |

U pregledniku ispod nalazi se i pregled svih računa kredita (vlasničkih i kredita po kojima ste sudužnik ili žirant). Izborom željenog računa kredita i klikom na *Pregled stanja računa* možete dobiti detaljnije informacije o kreditima (Slika 8.):

| lzaberite račun kredita za dohvat: | 05000299611 (5710000900) EUR 💌 |
|------------------------------------|--------------------------------|
| Prikaz stanja računa 🕨             |                                |

Na početnoj stranici, takođe, možete dobiti pregled prometa po računu (Slika 9.). Potrebno je iz padajuće liste izabrati račun za koji želite vidjeti promet te izabrati period (početni i završni datum) za koji želite vidjeti promet. Nakon što odaberete račun te početni i završni datum potrebno je kliknuti na *Pregled prometa po računu Slika 9.* 

#### PROMETI PO RAČUNU

| Izaberite račun:                    | 40200/500000 BAM |
|-------------------------------------|------------------|
| Unesite početni datum (dd.mm.gggg): | 29.10.2013 📰     |
| Unesite završni datum (dd.mm.gggg): | 08.11.2013       |
|                                     |                  |
| Prikaz prometa po računu >          |                  |

## 4. PODACI O KORISNIKU

Pozicioniranjem i klikom miša na Vaše ime i prezime otvara se ekran na kojem su prikazani Vaši lični podaci (gdje imate mogućnost uraditi i promjenu E-Mail adrese), kao i lista svih vlasničkih računa i računa po kojima ste opunomoćeni:

| Olina TO                                                                                                    |                                                                                                    |                   |
|----------------------------------------------------------------------------------------------------|----------------------------------------------------------------------------------------------------|-------------------|
| POSTAVKE KORISNIKA                                                                                                    |                                                                                                    |                   |
| Ime Prezime:<br>JMBG:<br>Adresa: <b>BRAČE JUGOVIČA</b> I<br>Mjesto: <b>ŠIPOVO</b><br>Telefon: <b>065</b> /<br>Faks:<br>Mobitel: <b>065</b> / | 38                                                                                                    |                   |
| 🖉 UniCredit Bank Banja Luka - Wi                                                                                                    | ndows Internet Explorer                                                                                | _ 8 >             |
| 🕞 🕤 🗢 😽 🗙 💋 https://10                                                                                                    | 0.144.33.5/w1s9259UBB/BHgradjani/forward.do?target=korisnik&activeItem: 🔽 😵 Certificate Error 🌗 🔁 Bing | <br>₽ -           |
| File Edit View Favorites Tool                                                                                                    | ks Help                                                                                                |                   |
|                                                                                                    | aboutblank (2) 🔤 CMS 🖉 EzyScoringSME 🍘 EzyScoringSMEAdmin 🖉 Free Holmail 🦉 IEDS 😒 PLSS ADMIN 🔽         | Suggested Sites - |
| 🖌 UniCredit Bank Bania Luka                                                                                                    | 🖞 ሕ Home 🔹 🔊 Feeds (/) 👻 🖻 Read Mail 🚔 Print 🔹 Page 🖌 Safety 🗸 Tools 🖌 👰 Help 👻 🕼 Send to OneNote 💢 F  | Pesearch 3        |
| ✓ UniCredit Bank Banja Luka                                                                                                    |                                                                                                    | -                 |
|                                                                                                    | ¥                                                                                                    |                   |
| > POČETNA                                                                                                    | PODESAVANJA KORISNIKA                                                                                  |                   |
| KOSTADIN BUDIC     OBAVJEŠTENJA                                                                                                    |                                                                                                    |                   |
| > STANJE                                                                                                    | lme i prezime: KOSTADIN BUDIĆ                                                                          |                   |
| PROMETI                                                                                                    | JMBG: 3105956103921                                                                                    |                   |
| > NALOZI                                                                                                    | Adresa: PARTIZANSKA 66                                                                                 |                   |
| > PRENOSI                                                                                                    | Mjesto: KENZEVO TEST                                                                                   |                   |
| > KARTICE                                                                                                    | Leteron: 051/591502                                                                                    |                   |
| TRAJNI NALOG                                                                                                    | Fana.<br>Mohitel                                                                                       |                   |
| AKTI BANKE                                                                                                    | moviei.                                                                                                |                   |
| ŠABLONI                                                                                                    | E-mail adresa za prijem izvoda i obavještenja iz Internet bankarstva                                   |                   |
| > PRIMAOCI                                                                                                    | marinko kovacovic@unicroditoroun ha                                                                    |                   |
| > UDJAVA                                                                                                    |                                                                                                    |                   |

Klikom na opciju "promjena e-maila"otvori se ekran kroz koji se unosi željena e-mail adresa kao i broj za potvrdu sa tokena (APPLI 2).

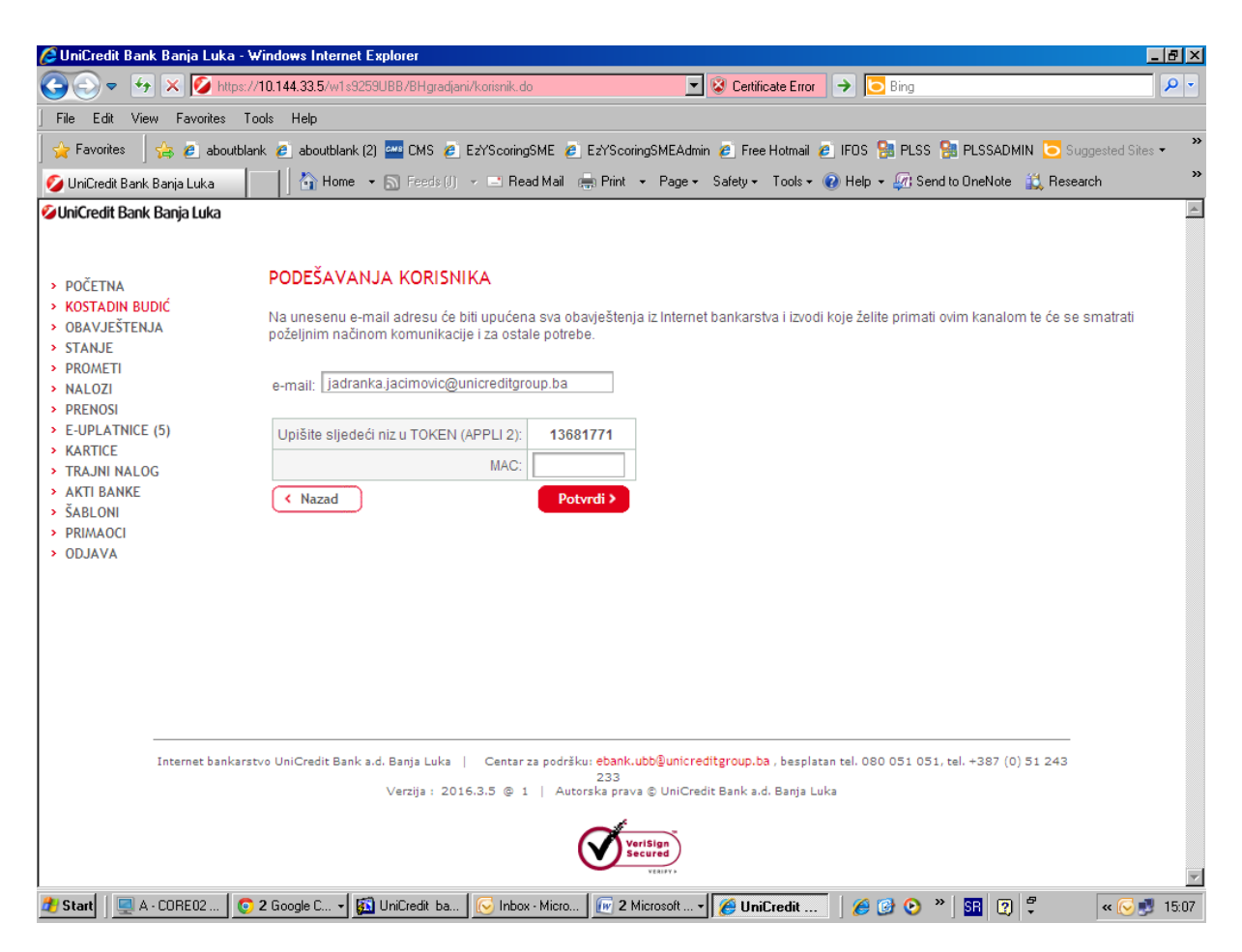

# Ukoliko želite dobiti potvrdu o plaćanju na e-mail potrebno je da prilikom unosa naloga za plaćanje označite opciju "Pošalji potvrdu o plaćanju e-mailom

| POČETNA                                    | UNUS NUVUG NALUGA ZA PLACANJE |                     |             |                                                        |
|--------------------------------------------|-------------------------------|---------------------|-------------|--------------------------------------------------------|
| KOSTADIN BUDIĆ                             |                               |                     |             |                                                        |
| OBAVJEŠTENJA                               | Pošilialac:                   | KO STADIN BUDIĆ     | Račun       | 45099187002 BAM (Current account-BAM)                  |
| STANJE                                     |                               |                     | pošiljaoca: |                                                        |
| PROMETI                                    | A draw er                     | DADTIZANCKA CC      | Račun       |                                                        |
| NALOZI                                     | Adresa.                       | PARTIZANSKA 00      | primaoca:   |                                                        |
| Unos novog naloga                          |                               |                     | Poziv       |                                                        |
| Unos novog naloga za uplatu javnih prihoda | Mjesto:                       | KENZEVO TEST        | na broi:    |                                                        |
| Pregled naloga po uslovu                   | Quebe                         |                     |             |                                                        |
| Unos novog INO naloga                      | Svma<br>doznake:              |                     | KM:         | 0,00 N (Normalno)                                      |
| Pregled INO naloga po uslovu               | doznake.                      |                     |             |                                                        |
| PRENOSI                                    | Primalac:                     | 2                   | Lista svih  | Tarifa naknada u poslovanju s elektronskim uslugama    |
| E-UPLATNICE (5)                            |                               | · ·                 | naknada:    |                                                        |
| KARTICE                                    | Adresa                        |                     |             | Pošalij potvrdu o plaćanju e-mailom 🗖                  |
| TRAJNI NALOG                               | primaoca:                     |                     |             |                                                        |
| AKTI BANKE                                 |                               |                     |             | marinko kovacevic@unicreditoroun.ba                    |
| SABLONI                                    | Mjesto                        |                     |             | Alterativna e-mail adresa za slanje notvrde o nlaćanju |
| PRIMAOCI                                   | primaoca:                     |                     |             |                                                        |
| ODJAVA                                     | Datum uplate                  |                     |             |                                                        |
|                                            | (dd.mm.gggg):                 | 12.12.2016          |             |                                                        |
|                                            |                               |                     |             |                                                        |
|                                            |                               |                     |             |                                                        |
|                                            | Izbor šablona                 | a > Prijem naloga > |             |                                                        |
|                                            |                               |                     |             |                                                        |

Za promjenu prezimena i adrese trebate se obratiti u poslovnicu Banke.

Ukoliko želite promijeniti naziv računa dovoljno je u tabeli u polju *Naziv računa* izbrisati već postojeći naziv računa i zatim unijeti željeni naziv računa. Klikom na opciju *Sačuvaj promjene naziva računa(slika11.)* ispod tabele će biti sačuvan novi naziv računa. Ako imate veći broj računa ova opcija će Vam olakšati snalaženje među računima.

Slika11

Sačuvaj promjene naziva računa 🔰

## 5. OBAVJEŠTENJA

#### 5.1. Obavještenja

U meniju **OBAVJEŠTENJA** Vam je omogućeno pregledavanje obavještenja poslanih od strane Banke. Obavještenja su informativnog karaktera, kao na primjer obavještenja o mogućim nastalim promjenama u aplikaciji, neradnim danima, mogućim problemima u radu s aplikacijom, različitim akcijama Banke i slično. Broj u zagradi označava broj nepročitanih obavještenjei. Klikom na opciju *Obavještenja* otvara se ekran kao na Slici 12.:

Slika 12.

| OBAVJEŠTENJA                 |  |    |                             |                               |           |  |  |
|------------------------------|--|----|-----------------------------|-------------------------------|-----------|--|--|
|                              |  | Br | Naslov                      | Tekst                         | Datum     |  |  |
|                              |  | 1. | MBA - nova usluga           | Poštovani, Kako bi korištenje | 01.04.201 |  |  |
|                              |  | 2. | Obavijest o neradnim danima | Poštovani korisnici, Obavješt | 29.12.201 |  |  |
| Obriši odabrane obavijesti > |  |    |                             |                               |           |  |  |

Obavještenja koja su označena crvenom bojom su ona koje niste otvorili/pročitali. Klikom na naslov obavještenja, otvorit će se obavještenje.

Klikom na opciju Brisanje, obavještenje će biti izbrisano.

#### 6. STANJE (RAČUNA)

Izborom izbora **STANJE** generiše se tabela sa svim računima koji su vam pridruženi u e-ba usluzi – vlasnički računi i računi po kojima ste opunomoćenik, sudužnik ili žirant kao što je na Slici 17.:

Slika 17.

## STANJA SVIH RAČUNA

| Vrsta računa                   | Broj računa     | Stanje računa | Valuta |
|--------------------------------|-----------------|---------------|--------|
| TEKUĆI RAČUN                   | 550000111000    | 16,733.53     | BAM    |
| TEKUCI RACUN ZA NEREZIDENTE    | 55001,00003     | 99,331.04     | BAM    |
| TEKUCI RACUN ZA NEREZIDENTE    | 55000           | 19.32         | BAM    |
| ŠTEDNJA U KM                   | 55000615006     | 1,142.66      | BAM    |
| ŠTEDNJA U DOM. VAL. KRATKO.ORO | 5500060100.2    | 0.00          | BAM    |
| VALUTNA ŠTEDNJA A'VISTA        | 55000 05108     | 66,397.94     | USD    |
| VALUTNA ŠTEDNJA A'VISTA        | 55000005007     | 691.25        | EUR    |
| VALUTNA ŠTEDNJA KRATKO.OROC.   | 550000011005    | 0.00          | EUR    |
| RAČUN REVOLVING KARTICE        | 452 1 - 1 202   | -1,229.87     | BAM    |
| TEKUCI RACUN ZA NEREZIDENTE    | 55600000001     | 8.02          | USD    |
| TEKUCI RACUN ZA NEREZIDENTE    | 5500k. (Jan. 02 | 5.07          | EUR    |
| TEKUCI RACUN ZA NEREZIDENTE    | 55000000010     | 163.54        | EUR    |

Pozicioniranjem i klikom miša na broj bilo koga od računa možete dobiti detaljnije informacije o izabranom računu.

Informacije o tekućem računu uključuju informacije o valuti računa, stanju računa, iznosu rezervacija za učinjene, a neproknjižene transakcije, iznosu dozvoljenog prekoračenja po tekućem računu te

informaciju o raspoloživom iznosu za isplatu kao i detaljima o dopuštenom prekoračenju (Slika 17a. l 17b).

Slika 17a.

| Stanje računa 6500000000000                              |           |  |  |  |
|----------------------------------------------------------|-----------|--|--|--|
| Valuta:                                                  | 977 (BAM) |  |  |  |
| Stanje računa (a):                                       | 16,733.53 |  |  |  |
| Rezervacije za učinjene a neproknjižene transakcije (b): | 0.00      |  |  |  |
| On-line stanje računa (c)=(a-b):                         | 16,733.53 |  |  |  |
| Limit dozvoljenog prekoračenja (d):                      | 0.00      |  |  |  |
| Raspoloživa sredstava za isplatu (c+d):                  | 16,733.53 |  |  |  |

Štampaj 🔪 🛛 Prikaži u PDF formatu 🗲 🖉 Povratak na prethodnu stranicu 🗲

Slika 17b

| Detalji o dopuštenom prekoračenju               |           |  |  |
|-------------------------------------------------|-----------|--|--|
| Iznos trenutno važećeg dopuštenog prekoračenja: | 1.200,00  |  |  |
| Datum od kada važi dopušteno prekoračenje:      | 01.06.201 |  |  |
| Datum do kada važi dopušteno prekoračenje:      | 30, 1.201 |  |  |
| Iznos novog dopuštenog prekoračenja:            | 1.350,00  |  |  |
| Datum od kada važi novo dopušteno prekoračenje: | 02.1 .201 |  |  |

*Stanje računa (a)* – sredstva na računu u koja nisu uračunate rezervacije za učinjene, a neproknjižene transakcije.

**Rezervacije za učinjene, a neproknjižene transakcije (b)** – transakcije koje ste izvršili, a koje još nisu proknjižene u platnom prometu Banke.

**On-line stanje računa (c) = (a-b) –** stanje računa (a) umanjeno za iznos rezervacija za učinjene, a neproknjižene transakcije (b); stvarno stanje sredstava na računu.

*Limit dozvoljenog prekoračenja (d)* – iznos odobrenog dozvoljenog prekoračenja po tekućem računu.

**Raspoloživa sredstva za isplatu (c-d) –** On-line stanje računa (c) uvećano za iznos dozvoljenog prekoračenja (d) predstavlja sredstva na računu kojima možete raspolagati.

**Napomena:** Ukoliko ste u nedopuštenom prekoračenju (On line stanje računa (c) u minusu većem od iznosa dozvoljenog prekoračenja (d)), iznos raspoloživih sredstava za isplatu će biti 0.

**Informacije o deviznom i žiro računu** uključuju informacije o valuti računa, stanju računa, iznosu rezervacija za učinjene, a neproknjižene transakcije, iznosu dozvoljenog prekoračenja po računu te informaciju o raspoloživom iznosu za isplatu (Slika 17c.).

Slika 17c.

| Stanje računa 5500000.000*                               |              |  |  |
|----------------------------------------------------------|--------------|--|--|
| Valuta:                                                  | 840 (USD)    |  |  |
| Stanje računa (a):                                       | 8,02         |  |  |
| Rezervacije za učinjene a neproknjižene transakcije (b): | 0,00         |  |  |
| On-line stanje računa (c)=(a-b):                         | 8,02         |  |  |
| Limit dozvoljenog prekoračenja (d):                      | 0,00         |  |  |
| Raspoloživa sredstava za isplatu (c+d):                  | 8,02         |  |  |
| Čtampai ) Prikači u PDE formatu ) Pov                    | ratak na pre |  |  |
| i i i i i i i i i i i i i i i i i i i                    | racan na pre |  |  |

**Informacije o štednom/oročenom računu** uključuju informacije o stanju računa, roku oročenja, datumu otvaranja/ugovaranja oročenja, iznosu ugovorene kamatne stope, promjenjive kamatne stope, te iznosu stimulativnog **dijela u kamatnoj stopi (Slika 17d.).** 

Slika 17d.

| Stanje računa 55000000             | 11 N           |
|------------------------------------|----------------|
| Valuta:                            | 978 (EUR)      |
| Stanje računa:                     | 0,00           |
| Rok oročenja:                      | mj.            |
| Datum otvaranja:                   |                |
| Promjenjiva kamatna stopa:         | 0,00 %         |
| Ugovorena kamatna stopa:           | 0,00 %         |
| Stimulativni dio u kamatnoj stopi: | 0,00 %         |
| Napomena:                          |                |
| Štampaj > Prikaži u PDF            | -<br>formatu > |

Ukoliko imate ugovorenu Otvorenu štednju, informacije o Otvorenoj štednji uključuju informacije o valuti računa, stanju računu, roku oročenja i datumu otvaranja oročenja. O svakoj promjeni vezanoj za Vaš račun, Banka će Vas upoznati putem opcije/polja *Napomena*.

**Informacije o kreditnom računu** obuhvataju informacije o nazivu kredita, imenu i prezimenu dužnika, iznosu odobrenog kredita, trenutnom stanju kredita, iznosu rate/anuiteta, ukupnom broju rata/anuiteta, broju preostalih rata/anuiteta, datumu dospijeća sledeće rate/anuiteta te roku otplate kredita (Slika 17e.).

Slika 17e.

| Stanje kredita 4525 PCL 2010   |                                  |  |  |  |  |
|--------------------------------|----------------------------------|--|--|--|--|
| Naziv kredita:                 | DUGOROCNI NENAMJENSKI KREDITI FO |  |  |  |  |
| lme i prezime dužnika:         | INDERS SWILL UNA                 |  |  |  |  |
| Odobreni kredit:               | 3.000,00 BAM                     |  |  |  |  |
| Stanje kredita:                | -415,98 BAM                      |  |  |  |  |
| Iznos rate:                    | 209,67 BAM                       |  |  |  |  |
| Ukupni broj rata:              | 15                               |  |  |  |  |
| Broj preostalih rata:          | 2                                |  |  |  |  |
| Datum dospijeća sljedeće rate: | 31.08.2015                       |  |  |  |  |
| Rok otplate kredita:           | 1 god. 3 mj.                     |  |  |  |  |
|                                |                                  |  |  |  |  |

Sve tabele s pregledanim informacijama moguće je štampati kao i sačuvati u PDF obliku. Osim pregleda detaljnijih informacija o računima, na istom ekranu je moguće i pregledati promet po računu, u zavisnosti za koji račun gledate detaljnije informacije. Da bi dohvatili promet po računu potrebno je samo unijeti početni i završni datum i kliknuti na opciju *Pregled prometa po računu* 

## 7. PROMETI PO RAČUNU

Internet bankarstvo Vam omogućava da u bilo kojem trenutku ostvarite uvid u promete po svojim računima ili računima po kojima ste opunomoćeni.

Informacije o prometima po računu možete dobiti izborom opcije *Prometi* (Slika 18.).

Slika 18.

## PROMETI PO RAČUNU

| Izaberite račun:                    | 5500000 DOO BAM |
|-------------------------------------|-----------------|
| Unesite početni datum (dd.mm.gggg): | 17.07.2015      |
| Unesite završni datum (dd.mm.gggg): | 27.07.2015      |
|                                     |                 |
| Pregled prometa po računu 🔰         |                 |

Za dohvat prometa po računu potrebno je prije svega u padajućem meniju izabrati račun po kojem želite vidjeti promete kao što je pregledano na Slici 19. (u padajućoj listi su ponuđeni svi računi po kojima ste vlasnik i opunomoćenik):

Slika 19.

## PROMETI PO RAČUNU

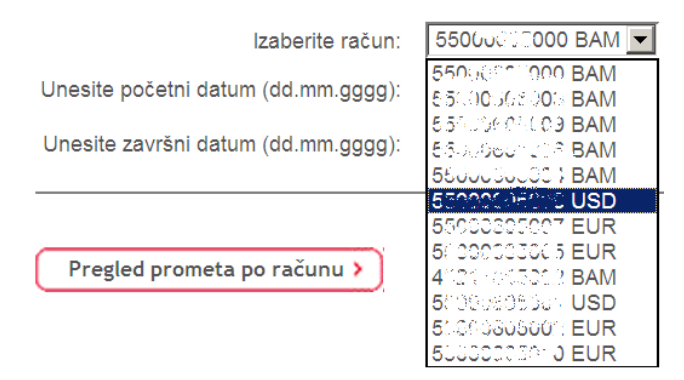

Nakon izbora računa po kojem želite ostvariti uvid u promete, potrebno je odrediti vremenski interval unutar koga Vas zanimaju prometi po izabranom računu. Pozicioniranjem i klikom miša na ikonu kalendara, koja se nalazi desno od polja za unos datuma, otvara se prozor s kalendarom na kojem je potrebno odrediti početni datum za pregled prometa po računu (Slika 20.).

Slika 20.

## PROMETI PO RAČUNU

| Izaberite račun:                    | 5   | 000  | 0017       | 0 BA | M      |    |    |
|-------------------------------------|-----|------|------------|------|--------|----|----|
| Unesite početni datum (dd.mm.gggg): | 470 | 7 00 |            |      | -      | T  | •  |
| Unesite završni datum (dd.mm.gggg): | Ŭ   |      | ји<br>2015 |      | •<br>• | ]  | Ŭ  |
|                                     | Po  | Ut   | Sr         | Če   | Pe     | Su | Ne |
| Pregled prometa po računu >         |     |      | 1          | 2    | 3      | 4  | 5  |
|                                     | 6   | 7    | 8          | 9    | 10     | 11 | 12 |
|                                     | 13  | 14   | 15         | 16   | 17     | 18 | 19 |
|                                     | 20  | 21   | 22         | 23   | 24     | 25 | 26 |
|                                     | 27  | 28   | 29         | 30   | 31     |    |    |

Poslije izbora godine i mjeseca, pozicioniranjem i klikom na željeni dan u tabeli, aplikacija će automatski izabrani datum štampaati u polju početni datum. Datum možete unijeti i unosom željenog datuma u polje početni datum u dd.mm.gggg obliku.

Isti se postupak ponavlja za određivanje završnog datuma.

**Napomena:** Pregled prometa po tekućim, deviznim i žiro računima moguć je za period od jedan mjesec, dok je pregled prometa po svim ostalim računima moguć za period od jedne godine.

Pregled prometa po izabranom računu, za izabrano vremensko period, dobija se pozicioniranjem i klikom miša na *Pregled prometa po računu*. Nakon toga se otvara ekran s pregledanim prometima kao na Slici 21.:

| PROMETI PO       | RAČU                 | NU 518              | Crick 28 Out BAM                                                                                                    |         |        |          |
|------------------|----------------------|---------------------|----------------------------------------------------------------------------------------------------|---------|--------|----------|
| Period: 01.07.20 | 15 - 27.0            | 07.2015             |                                                                                                    |         |        |          |
| Datum obrade     | Opis                 |                     |                                                                                                    | Isplata | Uplata | Novo sta |
| 23.07.2015       | Naknada              | a za IZV 2          | 28812178                                                                                                    | 0,30    | 0,00   | 1.158    |
| 23.07.2015       | MINISTA<br>Period: ( | ARSTVO<br>08/11/201 | FINANSIJA-RN ZA POS.NA M.VISOKO OBRAZ., TaxNo: 1511983105015 Typ: 0 TIC: 722539<br>12 - 08/11/2012 Muni.: 2 Org: 830001 Ref: 20082009 | 16,00   | 0,00   | 1.14     |
|                  |                      |                     |                                                                                                    |         |        |          |
| Početno stanje:  | : 1                  | 1.158,96            |                                                                                                    |         |        |          |
| Krajnje stanje:  | 1                    | 1.142,66            |                                                                                                    |         |        |          |
| Ukupno potraživ  | vanje:               | 0,00                |                                                                                                    |         |        |          |
|                  | nior                 | 16 30               |                                                                                                    |         |        |          |

U tabeli *Prometi po računu* naznačeno je vremensko period koje ste izabrali te podaci o transakcijama – *datum obrade transakcija, opis transakcija, iznos transakcija* u zavisnosti radi li se o uplati na račun ili isplati s računa, te *stanju računa* nakon izvršene transakcije.

U tabeli se takođe pregleduju podaci o *početnom stanju računa* (stanje računa na početni datum pregledanog prometa), *krajnjem stanju računa* (stanje računa na završni datum pregledanog prometa) te *ukupno potraživanje* (iznos uplata na račun u zadatom razdoblju pregledanog prometa) i *ukupno dugovanje* (iznos isplata s računa u zadatom razdoblju pregledanog prometa). Pregled prometa po računu je moguće štampati kao i sačuvati u PDF obliku.

## 8. NALOZI ZA PLAĆANJE

Izborom opcije *Nalozi*, možete zadati nalog za plaćanje te pregledati provedene i zadane naloge po kriterijumima koje sami odaberete. U opciji **Nalozi** vrše se plaćanja:

- **u unutrašnjem platnom prometu** (nalozi u domaćoj valuti na račune drugih fizičkih i pravnih lica u UniCredit Bank Banja Luka i prema drugim bankama u Bosni i Hercegovini kao i
- u međunarodnom platnom prometu (nalozi u valutama prema Bankama u inostranstvu).

Unutar opcije Nalozi nude se mogućnosti:

- unosa i slanja novog naloga (za KM plaćanja);
- unosa i slanja novog naloga za uplatu javnih prihoda;
- pregleda naloga po uslovu;
- unosa i slanja novog INO naloga;
- pregleda INO naloga po uslovu (Slika 22.).

Slika 22.

## NALOZI

Unos novog naloga

Unos novog naloga za plaćanje javnih prihoda

Pregled naloga po uslovu

Unos novog INO naloga za plaćanje

Pregled spremljenih INO naloga po uslovu

## 8.1. Novi nalog

Opcija *Novi nalog* služi za kreiranje i slanje novog naloga za KM plaćanja. Nalog za plaćanje se može popuniti na više načina:

- samostalnim popunjavanjem svih potrebnih polja;
- kopiranjem već postojećeg naloga (naloga kogaa ste već ranije poslali na provođenje);
- povlačenjem naloga iz šablona klikom na opciju *Izbor šablona*

Slika 23.

| Pošiljalac:                |                | Račun<br>pošiljaoca: | 55000 05000 BAM                                     |
|----------------------------|----------------|----------------------|-----------------------------------------------------|
| Adresa:                    | BRAČE JUGOVIĆA | Račun<br>primaoca:   |                                                     |
| Mjesto:                    | ŠIPOVO         | Poziv<br>na broj:    |                                                     |
| Svrha doznake:             | ×              | KM:                  | 0,00 N (Normalno)                                   |
| Naziv primaoca:            | <b>2</b>       | Lista svih naknada:  | Tarifa naknada u poslovanju s elektronskim uslugama |
| Adresa primaoca:           |                |                      |                                                     |
| Mjesto primaoca:           |                |                      |                                                     |
| Datum uplate (dd.mm.gggg): | 27.07.2015     |                      |                                                     |

Prilikom unosa novog naloga potrebno je popuniti sva predviđena polja za unos podataka kako nalog ne bi bio odbijen.

Za kretanje između polja na formi naloga može se koristiti tipka tab(⇔). *Pošiljalac, Adresa, Mjesto, Datum i Račun pošiljaoca* su podaci koje aplikacija automatski popunjava (Slika 23.). Nalog za plaćanje je potrebno popuniti na način kako je pregledano u Tablici 1:

Tablica 1.

| Polje            | Način popunjavanja polja                                                                                                    |
|------------------|----------------------------------------------------------------------------------------------------|
| Svrha doznake    | Upisujete svrhu plaćanja. To je <b>obavezan podatak</b> , a dozvoljen je unos<br>do max. 50 alfanumeričkih znakova. Ukoliko se vrši plaćanje režija i<br>komunalija poželjno je u polje unijeti šifru kupca, broj računa ili slično.<br>Ukoliko se plaćanje vrši u ime druge fizičke osobe (uplate režija i<br>komunalija) potrebno je upisati i ime i prezime osobe za koju se vrši<br>plaćanje. |
| Primalac         | Upisujete naziv primaoca. Ovo je <b>obavezan podatak</b> , a dozvoljen je unos do max. 30 alfanumeričkih znakova.                                                                                                    |
| Adresa primaoca  | Upisujete Adresu primaoca. Ovo je <b>obavezan podatak</b> , dozvoljen je unos do maksimalno 30 alfanumeričkih znakova.                                                                                                    |
| Mjesto primaoca  | Upisujete Mjesto primaoca. Ovo je <b>obavezan podatak</b> , dozvoljen je unos do maksimalno 30 alfanumeričkih znakova.                                                                                                    |
| Datum uplate     | Upisujete datum uplate naloga u formatu dd.mm.gggg., odnosno datum<br>na koji želite da se izvrši plaćanje. Pozicioniranjem i klikom miša na<br>ikonu kalendara, koja se nalazi desno od polja za unos datuma, otvara<br>se prozor s kalendarom na kojem je potrebno odrediti datum.<br>Potrebno je upisati/izabrati datum koji je <b>veći ili jednak datumu</b><br><b>unošenja naloga</b> .      |
| Račun pošiljaoca | Odaberete račun koji želite teretiti, odnosno, s koga vršite plaćanje. U<br>padajućoj listi potrebno je izabrati jedan od ponuđenih računa. Aplikacija<br>iz liste Vaših računa bira one račune s kojih je dozvoljeno vršenje naloga<br>(KM računi), a to su tekući i žiro računi te a'vista računi. Pregledani su<br>vlasnički računi i računi po kojima ste opunomoćeni.                        |
| Račun primaoca   | Upisujete račun primaoca. Dozvoljen je unos cijelog transakcionog<br>računa (16 cifara), kao i skraćenog broja računa (10 i 11 cifara).<br>Aplikacija provjerava kontrolne znakove transakcionog računa u oba<br>slučaja.                                                                                                    |
| Poziv na broj    | Poziv na broj je potrebno unijeti ukoliko stoji na nalogu za plaćanje, npr<br>kod uplate računa za el. energiju, računa za telefon i slično.                                                                                                    |
| Iznos            | Upisujete iznos transakcije u KM. Dozvoljen je unos broja do<br>maksimalno 2 decimalna mjesta. Aplikacija dozvoljava korištenje i tačke<br>i zareza kao decimalnog separatora.                                                                                                    |

| Hitnost Potrebno je izabrati prioritet naloga (normalno ili urgentno). |                                                                                                    |  |
|------------------------------------------------------------------------|----------------------------------------------------------------------------------------------------|--|
| Lista svih naknada                                                     | Izborom linka Tarifa naknada u poslovanju sa elektronskim uslugama otvara se važeća lista naknada vezanih za rad sa e-ba uslugom. |  |

Tokom unošenja podataka u polja, ponuđena Vam je mogućnost jednostavnijeg unosa podataka o primaocu.

Desno od praznog polja *Primaoc* nalazi se znak pitanjenika pomoću kogaa je omogućeno "pozivanje" ranije sačuvanih podataka o primaocu. Pristup sačuvanim podacima o primaocima ostvaruje se pozicioniranjem i klikom miša na ikonu s pitanjenikom. U slučaju da ste ranije sačuvali podatke o primaocima, pojavljuje se tablica u kojoj su navedeni svi ranije spremljeni primaoci. Izborom željenog primaoca, aplikacija će popuniti određena polja o primaocu u nalogu. Ispravno ispunjen nalog za plaćanje izgleda kao na Slici 24.:

| Cliles | 04 |  |
|--------|----|--|
| SIIKa  | 24 |  |

#### UNOS NOVOG NALOGA ZA PLAĆANJE/PRENOS

| Pošiljalac:                | 201. YAM (VIC 10.)    | Račun<br>pošiljaoca: | 5500000000 BAM                                      |
|----------------------------|-----------------------|----------------------|-----------------------------------------------------|
| Adresa:                    | EDRÉA JUGOVIĆA BR     | Račun<br>primaoca:   | 000000000000000000000000000000000000000             |
| <sup>é</sup> Mjesto:       | ŠIPOVO                | Poziv<br>na broj:    | 452698753                                           |
| Svrha doznake:             | Plaćanje računa 06/15 | KM:                  | 10,00                                               |
| Naziv primaoca:            | Vodovod Banja Luka 🥠  | Lista svih naknada:  | Tarifa naknada u poslovanju s elektronskim uslugama |
| Adresa primaoca:           | 22 aprila br.2        |                      |                                                     |
| Mjesto primaoca:           | Banja Luka            |                      |                                                     |
| Datum uplate (dd.mm.gggg): | 28.07.2015            |                      |                                                     |
| Izbor šablona >            | rijem naloga >        |                      |                                                     |

Nakon što se unesu svi potrebni podaci, potrebno je poslati nalog na izvršenje klikom na opciju *prijem naloga*.

Ukoliko ste unijeli pogrešne podatke u neko od polja, aplikacija će Vam pregledati jednu od sledećih poruka u zavisnosti koje ste polje pogrešno unijeli (Slika 25a., 25b. i 25c.).

|                                                                              | Slika 25a.                                            |                                                                                          |
|------------------------------------------------------------------------------|-------------------------------------------------------|------------------------------------------------------------------------------------------|
|                                                                              | Windows Internet Explorer Potrebno je upisati podatak | Svrha doznake'.                                                                          |
|                                                                              | ОК                                                    |                                                                                          |
| Slika 25b.                                                                   | - VI                                                  | Slika 25c.                                                                               |
| Windows Internet Explorer           Podatak 'Račun primatelja/primaoca' je n | eispravan transakcijski račun.                        | Neispravan iznos. Podatak 'Iznos' mora biti pozitivan broj s najviše 2 decimalna mjesta. |
| ОК                                                                           |                                                       | ОК                                                                                       |

Ukoliko ste pravilno unijeli sve potrebne podatke, klikom na *prijem naloga*, otvara se novi ekran kao na Slici 26.:

Slika 26.

#### NALOG ZA PLAĆANJE

| Broj naloga:         | naloga: IBG0111507280000000 F                             |                     | 35029603600                                         |
|----------------------|-----------------------------------------------------------|---------------------|-----------------------------------------------------|
| Pošiljalac:          | ಎ ಮಾನಿಕ್ ಎಲ್.ಎ., ಬಹುಸಿತಿದ ೧೮೮೦ ಇನ್ನೊ ಪತ್ರ ಶಿ <b>ಣಣ</b> ್ಯ | Račun<br>primaoca:  | 304000000000000000000000000000000000000             |
| Svrha:               | PLAĆANJE RAČUNA 06/15                                     | Poziv na broj:      | 452698753                                           |
| Naziv primaoca:      | VODOVOD BANJA LUKA                                        | Hitnost:            | Ν                                                   |
| Adresa primaoca:     | 22 APRILA BR.2 BANJA LUKA                                 | Iznos:              | 10,00 BAM                                           |
| Datum uplate:        | late: 28.07.2015                                          |                     | Tarifa naknada u poslovanju s elektronskim uslugama |
| Status naloga:       | Zaprimljen                                                |                     |                                                     |
| Kopiranje >          | Brisanje > Status ><br>Novi nalog UJP > Štampaj > P       | Prikaži u PDF forma | tu >                                                |
| Upišite sljedeći niz | u TOKEN (APPLI 2): 81491484<br>MAC:                       |                     |                                                     |

Kako bi se primljeni nalog poslao na provođenje, potrebno ga je potpisati, što se obavlja pomoću tokena, upotrebom opcije **MAC** (Message Autentification Code) (Slika 27.).

Slika 27.

| Upišite sljedeći niz u TOKEN (APPLI 2): | 81491484 |
|-----------------------------------------|----------|
| MAC:                                    |          |
| Slanje 🗡                                |          |

Potrebno je ponovno aktivirati token te nakon unosa lične lozinke, po pojavljivanju poruke "APPLI" pritisnuti broj 2 na brojčaniku tokena. U token se potom upisuje niz od 8 brojeva s naloga za plaćanje (u našem primjeru broj 81491484), a token automatski generiše niz od 6 brojeva, koje je potrebno unijeti u polje *MAC* na ekranu te zatim kliknuti na *Slanje* (Slika 28.).

Slika 28.

| Upišite sljedeći niz u TOKEN (APPLI 2): | 81491484 |
|-----------------------------------------|----------|
| MAC:                                    | •••••    |
| Slanie >                                |          |

**Napomena:** Ukoliko unesete pogrešan MAC, aplikacija će Vas obavještenjeiti s porukom Unijeli ste pogrešan MAC, pokušajte ponovno. Ukoliko uzastopno unesete tri pogrešna MAC-a aplikacija će se automatski zatvoriti i vratiti Vas na početni ekran preko koga se prijavljujete u aplikaciju.

Potvrdom da želite poslati naloga na provođenje, nalog će biti poslan. Ako je potpisivanje tokenom uredno provedeno, na ekranu će se pojaviti poruka o uredno poslanom nalogu (Slika 29.).

Slika 29.

#### NALOG ZA PLAĆANJE

| Broj naloga:                                                                                     | IBG0111507280000000                     | Račun<br>pošiljaoca: | 67%, 0379500°,                                       |  |  |
|--------------------------------------------------------------------------------------------------|-----------------------------------------|----------------------|------------------------------------------------------|--|--|
| Pošiljalac:                                                                                      | S REPAR METRO, CARGO REGOVALIS, SP. 190 | Račun<br>primaoca:   | 661807/1911482376                                    |  |  |
| Svrha:                                                                                           | PLAĆANJE RAČUNA 06/15                   | Poziv na broj:       | 452698753                                            |  |  |
| Naziv primaoca:                                                                                  | VODOVOD BANJA LUKA                      | Hitnost:             | N                                                    |  |  |
| Adresa primaoca:                                                                                 | 22 APRILA BR.2 BANJA LUKA               | Iznos:               | 10,00 BAM                                            |  |  |
| Datum uplate:                                                                                    | 28.07.2015                              | Lista svih naknada:  | Tarifa naknada u poslovanju s elektronskim uslugarna |  |  |
| Status naloga:                                                                                   | Poslan                                  |                      |                                                      |  |  |
| Nalog uredno poslan, molimo Vas provjerite njegov status.                                        |                                         |                      |                                                      |  |  |
| Kopiranje     Status       Novi nalog     Novi nalog UJP       Štampaj     Prikaži u PDF formatu |                                         |                      |                                                      |  |  |

Korisnik je u mogućnosti provjeravati status naloga klikom na opciju Status.

Bez obzira koji status nalog imao - Zaprimljen, Poslan, Spreman za slanje, Proveden ili Odbijen - dozvoljene su sledeće radnje nad nalogom:

- **Kopiranje** nalog se kopira u sasvim novi nalog s identičnim podacima, osim datuma unosa u kojem se generiše datum kopiranja naloga. Polja u nalogu je moguće mijenjati. Kopirani (novi) nalog je potrebno opet zaprimiti ukoliko se želi poslati na provođenje.
- **Brisanje** ova opcija je jedino moguća ukoliko nalog ima status Zaprimljen ili Spreman za slanje.
- **Status** pozicioniranjem i klikom na opciju *Status* možete "osvježavati" ili provjeravati status naloga, odnosno pratiti promjenu statusa naloga nakon slanja na obradu.
- Novi nalog klikom na opciju Novi nalog otvara se potpuno novi, prazan obrazac za unos novog naloga.
- **Novi nalog JP** klikom na opciju *Novi nalog JP* otvara se potpuno novi, prazan obrazac za unos novog naloga za uplatu javnih prihoda.
- Štampaj izborom opcije otvara se novi obrazac s podacima s naloga koga je moguće štampati
- **Prikaži u PDF formatu** ima jednaku opciju kao i prethodna akcija, samo što se nalog može štampati i sačuvati u PDF obliku.

Nalozi koji se provode između računa unutar Banke i koji se pošalju radnim danima do 18.00h, izvršavaju se isti dan. Kroz aplikaciju neće moći biti poslani nalozi nakon 18.00h već je potrebno datum naloga promijeniti na prvi naredni radni dan. (Nakon unosa potrebnih podataka aplikacija će Vas obavjestiti porukom *"Za današnji datum se nalog ne može provesti. Pomjerite datum uplate unaprijed"*.). Nalozi koji se pošalju subotom do 14:00 izvršavaju će se isti dan, dok je za naloge koji se pošalju subotom iza 14:00 ili nedjeljom potrebno datum plaćanja naloga promijeniti na prvi naredni radni dan.

Nalozi koji se provode žiro kliringom GC (plaćanje na račune u drugim bankama do 10.000KM) koji se pošalju radnim danom do 14:00h, izvršavaju se isti dan. (U slučaju da šaljete nalog u periodu od 14:00 do 15:30 sati potrebno izabrati opciju Urgent kako bi se nalog izvršio kao RTGS nalog).

Nalozi koji se provode RTGS-om (plaćanje na račune u drugim bankama preko 10.000KM) koji se pošalju radnim danom do 15:30h, izvršavaju se isti dan.

Nalozi poslani subotom i nedjeljom izvršava se prvi radni dan.

*Napomena:* Nalozi koji se šalju na račun pravnog lica i iznose 2.000,00KM i/ili više će biti dodatno kontrolisani od strane Banke prije konačnog provođenja/izvršavanja.

Ukoliko se kontrolom utvrdi valjanost poslanog naloga, isti će biti provedeni i dobiti status Proveden.

Nalozi će dobiti status naloga Čeka na kontrolu dokumentacije te će biti provedeni nakon što se ustanovi valjanost naloga. Pošiljalac naloga će, u tom slučaju, biti obavješten od strane Banke.

Nalozi koji se šalju na račun pravnog lica i iznose 2.000,00KM i/ili više i koji se pošalju radnim danima (od ponedjeljka do petka) do 16:00 biti će kontrolisani isti dan (nalozi poslani na transakcioni račun prema dugim Bankama do 14:00).

Ukoliko navedeni nalozi budu poslani petkom iza 16:00 sati (prema drugim Bankama 14:00), subotom i nedjeljom, biti će kontrolisani u ponedjeljak, odnosno prvi radni dan.

## 8.2. Novi nalog za javne prihode

Opcija Novi nalog za javne prihode služi za formiranje i slanje novog naloga za plaćanje javnog prihoda.

Nalog za uplatu javnih prihoda može se popuniti na više načina:

- samostalnim upisivanjem svih potrebnih polja;
- kopiranjem već postojećeg naloga (naloga koga ste već ranije poslali na provođenje):
- povlačenjem naloga iz šablona klikom na Izbor šablona

Na Slici 30. pregledan je nalog za uplatu javnih prihoda:

Slika 30.

UNOS NOVOG NALOGA ZA UPLATU JAVNIH PRIHODA

| Pošiljalac:                 |                            | Račun<br>pošiljaoca:        | 55000605000 BAM 💌                                   |
|-----------------------------|----------------------------|-----------------------------|-----------------------------------------------------|
| Mjesto:                     | 879941 01 GC 1898 191      | Račun<br>primaoca:          | 5510310600303300                                    |
| <sup>6</sup> Svrha doznake: | Porez A                    | KM:                         | 20,00 N (Normalno)                                  |
| Naziv primaoca:             | Poreska Uprava RS          | Broj poreskog<br>obveznika: | 1608975123005 Vrsta uplate: 0 🔽                     |
| Adresa primaoca:            | Olimpijskih pobjednika 284 |                             | Poreski period (dd.mm.gggg):                        |
| Mjesto primaoca:            | Banja Luka                 | Vreta prihoda:              | 001005 V Od 01.07.2015                              |
| Datum uplate (dd.mm.gggg):  | 28.07.2015                 |                             | Do 31.07.2015                                       |
|                             |                            | Opština:                    | 002 V Budžetska organizacija: 1052456 V             |
|                             |                            | Poziv<br>na broj:           | 105426                                              |
|                             |                            | Lista svih naknada:         | Tarifa naknada u poslovanju s elektronskim uslugama |
|                             |                            |                             |                                                     |

Izbor šablona > Prijem naloga >

U nalogu za uplatu javnih prihoda potrebno je unijeti i dodatne podatke kako je opisano u Tablici 2.:

| Tablica 2.                  |                                                                                                    |
|-----------------------------|----------------------------------------------------------------------------------------------------|
| Polje                       | Način popunjavanja polja                                                                                                    |
| Račun primaoca              | U polje <i>Račun primaoca</i> upisujete račun primaoca. Potreban je unos cijelog transakcionog računa (16 cifara). Ovo je <b>obavezan podatak.</b> |
| Broj poreskog<br>obaveznika | Upisujete broj poreskog obaveznika (JMBG). Ovo je <b>obavezan podatak.</b>                                                                         |
| Vrsta uplate                | <i>Vrsta uplate</i> je uvijek 0.                                                                                                    |
| Vrsta prihoda               | U polje <i>Vrsta prihoda</i> upisujete vrstu prihoda, broj od 6 cifara. Ovo je <b>obavezan podatak</b>                                             |
| Poreski period od/do        | Upisujete period za koji se uplaćuje javni prihod u formatu dd.mm.gggg. Ovo je <b>obavezan podatak.</b>                                            |
| Opština                     | U polju <i>Opština</i> upisujete šifru opštine (trocifren broj). Podatak nije obavezan (zavisi od vrste javnog prihoda koji se plaća).             |
| Budžetska organizacija      | Upisujete šifru budžetske organizacije (broj od 7 cifara). Podatak nije obavezan.                                                                  |
| Poziv na broj               | Upisujete poziv na broj. Podatak nije obavezan.                                                                                                    |
| Lista svih naknada          | Izborom linka Tarifa naknada u poslovanju sa elektronskim uslugama otvara se važeća lista naknada vezanih za rad sa e-ba uslugom.                  |

U zavisnosti koja se vrsta javnog prihoda plaća (republički, entitetski, zdravstveni i slično), aplikacija vrši provjeru o ispravnosti unesenih podataka. Ukoliko je polje koje je obavezno unijeti ostalo prazno ili ukoliko su uneseni pogrešni podaci u nekom od zadanih polja, aplikacija će Vas obavještenjeiti o grešci koju korisnik treba ispraviti ukoliko želi nalog poslati na provođenje.

Ukoliko ste pravilno unijeli sve potrebne podatke potrebno je kliknuti Prijem naloga.

Kako bi se primljeni nalog poslao na provođenje, potrebno ga je potpisati, što se obavlja pomoću tokena, upotrebom opcije *MAC* (Message Autentification Code) (Slika 31.).

Slika 31.

| Upišite slijedeći niz u TOKEN (APPLI 2): | 62742154 |
|------------------------------------------|----------|
| MAC:                                     |          |
|                                          |          |

Potrebno je ponovo aktivirati token te nakon unosa lične lozinke PIN-a, po pojavljivanju poruke "APPLI" pritisnuti broj 2 na brojčaniku tokena. U token se potom upisuje niz od 8 cifara s naloga za plaćanje, a token automatski generiše niz od 6 cifara, koje je potrebno unijeti u polje *MAC* na ekranu računara te kliknuti na *Slanje* (Slika 32.).

Slika 32.

| Upišite slijedeći niz u TOKEN (APPLI 2): | 62742154 |
|------------------------------------------|----------|
| MAC:                                     | 376397   |
|                                          |          |

Slanje >

Nakon uspješnog slanja naloga za uplatu javnih prihoda, pregledati će se ekran kao na Slici 33.:

| Slika 33.<br>Nalog za pla | ĆANJE                               |                               |                                                                |                                    |            |               |   |
|---------------------------|-------------------------------------|-------------------------------|----------------------------------------------------------------|------------------------------------|------------|---------------|---|
| Broj naloga:              | IBG02113110800000000                | Račun                         | 4525340                                                        | 25.00                              |            |               |   |
| Pošiljatelj:              | XXXXX YYYYY, ULICA 22, which is the | posiljatelja/posiljaoca:      | pošiljatelja/pošiljaoca:                                       |                                    |            |               |   |
| Svrha:                    | UPLATA POREZA NA DOBIT              | Racun<br>primatelja/primaoca: | n<br>atelja/primaoca:                                          |                                    |            |               |   |
| Naziv primatelja:         | LUSPER Law AND MENNESSEE AND        | Iznos:                        | 110,00 E                                                       | BAM                                |            |               |   |
| Adresa primatelja:        | 2.518.523.521 经6 F8(362.2.2.2.      | Hitnost:                      | N                                                              |                                    |            |               |   |
| Datum izvršenja:          | 08.11.2013                          | Lista svih naknada:           | n naknada: Tarifa naknada u poslovanju s elektronskim uslugama |                                    |            |               |   |
| Status naloga:            | Zaprimljen                          |                               |                                                                | Za uplate                          | javni      | h prihoda:    |   |
|                           |                                     | Broj poreznog<br>obveznika:   | 23069245 77684                                                 |                                    |            | Vrsta uplate: | 0 |
|                           |                                     |                               |                                                                | Porezni period:                    |            |               |   |
|                           |                                     | Vrsta prihoda:                | 713111                                                         | Od                                 |            | 01.11.2013    |   |
|                           |                                     |                               |                                                                | Do                                 | 30.11.2013 |               |   |
|                           |                                     | Općina:                       | 180                                                            | Proračunska/budže<br>organizacija: | tska       | 1401001       |   |
| Poziv na broj: 100820755  |                                     |                               |                                                                |                                    |            |               |   |

Sve opcije koje je moguće raditi nad nalozima za plaćanje, moguće je raditi i s nalozima za uplatu javnih prihoda - *Kopiranje, Brisanje, Status, Novi nalog, Novi nalog JP, Print i Print u PDF obliku,* 

#### 8.3. Pregled naloga po uslovu

Za pregled naloga moguće je odrediti uslove po kojima će se obaviti dohvat traženog naloga. Pregled naloga moguće je obaviti po sledećim kriterijumima:

- računu pošiljaoca;
- računu primaoca;

- nazivu primaoca;
- datumu zadavanja naloga i datumu valute;
- iznosu (tačan ili početni iznos) i
- statusu naloga (Slika 34.)

| 0111  | 0.4             |
|-------|-----------------|
| SIL   | 5 ' <i>2/</i> / |
| UIINC | 7 04.           |

#### NALOZI ZA PRENOS

| Pregled po računu pošiljaoca:     | 5000000Th00 BAM     |
|-----------------------------------|---------------------|
| Pregled po računu primaoca:       |                     |
| Pregled po nazivu primaoca:       |                     |
| Pregled po datumu                 | Ozadavanja Ovalute: |
| Početni datum (dd.mm.gggg):       | 28.07.2015          |
| Završni datum (dd.mm.gggg):       | 28.07.2015          |
| Iznos 🖸 početni 🖸 tačan:          | 0,00                |
| Pregled po statusu naloga:        | Svi nalozi          |
| Izaberite broj prikazanih naloga: | 10 💌                |
| Uslov za sortiranje naloga:       | Broj naloga 💌       |
| Ispiši naloge >                   |                     |

U padajućoj listi (ako imate više računa) odaberite račun s koga je traženi nalog plaćen. Za pregled naloga u određenom vremenskom periodu (datumu zadavanja naloga ili datumu valute) potrebno je označiti početni i završni datum za koji želimo pregledati naloge.

Naloge je moguće pretraživati prema iznosu i/ili prema statusu. Mogući statusi naloga su:

- Svi nalozi opšte pretraživanje.
- **Poslan** nalog koji je poslan na provođenje, ali još nije prošao kroz platni sistem Banke.
- Proveden nalog je predat na obradu, uspješno prošao kroz platni sistem te je račun pošiljaoca terećen za iznos naloga. Provedene naloge moguće je samo pregledavati, dok ažuriranje nije moguće.
- **Zaprimljen** nalog je uspješno kreiran, ali nije poslan na provođenje. Nalog je moguće ažurirati ili brisati.
- **Spreman za slanje** u slučaju kada je nalog zadan na izvršenje s datumom unapred. Nalog je moguće ažurirati ili brisati.
- Čeka na kontrolu dokumentacije nalozi poslani na račun pravne osobe u iznosu od 30.000,00KM i više koji prije provođenja čekaju na dostavu potrebne dokumentacije u poslovnicu Banke od strane pošiljaoca.
- Odbijen nalog koji nije uspješno prošao kroz platni promet, mogući razlozi su nedovoljno sredstava na računu pošiljaoca, blokiran račun primaoca, neispravni podaci u nalogu i slično.

Moguće je postaviti i uslov za sortiranje naloga prema:

- datumu unosa nalozi će biti sortirani prema datumu unosa naloga, od najnovijeg prema najstarijem;
- datumu valute nalozi će biti sortirani prema datumu valute, od najnovijeg prema najstarijem;
- broju naloga nalozi će biti sortirani prema broju naloga za plaćanje i naloga za uplatu javnih prihoda;
- iznosu nalozi će biti sortirani prema iznosu naloga, od najvećeg iznosa prema najmanjem;
- primaocu nalozi će biti sortirani prema nazivu primaoca prema abecednom redu.

Konačan pregled naloga, po definisanju kriterijuma, ostvaruje se pozicioniranjem i klikom miša na naredbu *Ispiši naloge*.

Svi nalozi koji zadovoljavaju postavljene kriterijume pojavit će se na ekranu kao na Slici 35.:

#### Slika 35.

Slika 36.

| NALOZI ZA F  | PLAĊANJE/PRENOS |
|--------------|-----------------|
| Slipdoćih 10 | 5               |

| <u> </u> | ,   |                     |                              |                     |                                                         |                     |       |          |
|----------|-----|---------------------|------------------------------|---------------------|---------------------------------------------------------|---------------------|-------|----------|
|          | Br  | Broj transakcije    | Datum<br>unosa/<br>izvršenja | Račun<br>pošiljaoca | Naziv/<br>Račun primaoca                                | Opis                | Iznos | Status   |
|          | 1.  | IBG0211507210000000 | 21.07.2015<br>21.07.2015     | 5000000000          | RAC.POSEB.NAMJ.ZA<br>VISOK.OBRAZ /<br>551001000095      | Real NATIOZICO      | 16,00 | Proveden |
|          | 2.  | IBG0211502240000000 | 24.02.2015<br>24.02.2015     | 55593100000         | RAČIN JAVNIH PRIHODA /<br>551001000092/2020             | UPLATA<br>ŠKOLARINE | 40,00 | Odbijen  |
|          | 3.  | IBG0211211080000003 | 08.11.2012<br>08.11.2012     | 55.0050000          | RAC.POSEB.NAMJ.ZA<br>VISOK.OBRAZ /<br>5620990000051.262 | NALOZI 18           | 18,00 | Odbijen  |
|          | 4.  | IBG0211211080000002 | 08.11.2012<br>08.11.2012     | 600000006           | RAC.POSEB.NAMJ.ZA<br>VISOK.OBRAZ /<br>5620990000055     | 1.55 TNALOZI 17     | 17,00 | Odbijen  |
|          | 5.  | IBG0211211080000001 | 08.11.2012<br>08.11.2012     | 55106660000         | RAC.POSEB.NAMJ.ZA<br>VISOK.OBRAZ /<br>5510010000s3?11/2 | Takit NALOZI 16     | 16,00 | Proveden |
|          | 6.  | IBG0211211080000000 | 08.11.2012<br>08.11.2012     | 55000605060         | RAC.POSEB.NAMJ.ZA<br>VISOK.OBRAZ /<br>55100100009010.0  | PED INALOZI 15      | 15,00 | Proveden |
|          | 7.  | IBG0211211050000003 | 05.11.2012<br>05.11.2012     | 50000800000         | RAC.POSEB.NAMJ.ZA<br>VISOK.OBRAZ /<br>562099000005106.7 | TLES INALOZI 18     | 18,00 | Odbijen  |
|          | 8.  | IBG0211211050000002 | 05.11.2012<br>05.11.2012     | 56000835200         | RAC.POSEB.NAMJ.ZA<br>VISOK.OBRAZ /<br>5620990000055555  | AFOR NALOZI 17      | 17,00 | Odbijen  |
|          | 9.  | IBG0211211050000001 | 05.11.2012<br>05.11.2012     | 5/000/05200         | RAC.POSEB.NAMJ.ZA<br>VISOK.OBRAZ /<br>5510010000301 J7C | 755 / NALOZI 16     | 16,00 | Odbijen  |
|          | 10. | IBG0211211050000000 | 05.11.2012<br>05.11.2012     | 55600603000         | RAC.POSEB.NAMJ.ZA<br>VISOK.OBRAZ /<br>5510010000907.510 | ii 🖧 NALOZI 15      | 15,00 | Odbijen  |
| -        |     |                     |                              |                     |                                                         |                     |       |          |

Pošalji izabrane naloge >) Obriši izabrane naloge >) Osvježi naloge >)

Ukoliko niste kao uslov postavili broj pregledanih naloga, aplikacija će automatski pregledati 10 naloga prema datumu izvršenja naloga, a klikom na opciju *Sledećih 10* dobivamo sledećih 10 naloga. Ukoliko ste korisnik usluge **m-ba** - mobilnog bankarstva za građane i napravili ste transakcije putem m-ba usluge, usluga e-ba Vam nudi i pregled transakcija urađenih putem m-ba.

Postavite li uslove pretraživanja naloga na način da ni jedan od naloga ne zadovoljava postavljene kriterijume, aplikacija će Vas upozoriti porukom *"Nema naloga koji zadovoljavaju zadane uslove. Promijenite uslov pretraživanja."* 

Klikom na broj transakcije naloga mogu se dobiti detaljnije informacije o nalozima kao što je bilo pregledano na Slici 36.:

| Broj naloga:    | IBG0211507210000000                    | Račun<br>pošiljaoca:        | 55000008000           |                                    |            |               |  |
|-----------------|----------------------------------------|-----------------------------|-----------------------|------------------------------------|------------|---------------|--|
| Pošiljalac:     | CITIAN ARTH, BOOK C JUSCIAL OB, LARICO | Račun<br>primaoca:          | 55100101009000TC      |                                    |            |               |  |
|                 |                                        |                             | Za uplate             | avnih prih                         | oda:       |               |  |
|                 |                                        | Broj poreskog<br>obveznika: | 1511983105015         |                                    | ,          | Vrsta uplate: |  |
|                 | 1                                      |                             |                       | Poreski period:                    |            |               |  |
| Svrha:          |                                        | Vrsta prihoda:              | 722539                | Od                                 | 08.11.2012 |               |  |
|                 |                                        |                             |                       | Do                                 |            | 08.11.2012    |  |
|                 |                                        | Opština:                    | 002                   | Budžetska<br>organizacija: 0830001 |            |               |  |
|                 |                                        | Poziv na broj:              | v na broj: 0020082009 |                                    |            |               |  |
| Naziv primaoca: | RAC.POSEB.NAMJ.ZA VISOK.OBRAZ          | Hitnost:                    | N                     |                                    |            |               |  |
| Adresa primaoca | SIME ŠOLAJE BANJA LUKA                 | Iznos:                      | 16,00 BAM             | Naknada                            |            | 0,30 BAM      |  |
| Datum uplate:   | 21.07.2015                             |                             |                       |                                    |            |               |  |
| Status naloga:  | Proveden                               |                             |                       |                                    |            |               |  |

Isti nalog možete kopirati u novi identični nalog i poslati ga na provođenje, provjeriti status naloga, napraviti novi nalog za plaćanje i novi nalog za uplatu javnih prihoda te štampati nalog i u PDF obliku.

#### 8.3.1. Grupno slanje naloga

Ukoliko imate više primljenih naloga i želite ih poslati u isto vrijeme, aplikacija će Vam omogućiti grupno slanje naloga.

Nakon što prikažete željene naloge (Slika 40.), potrebno je označiti one zaprimljene naloge koje želite poslati na provođenje. Nakon što označite željene naloge (klikom na kvadratić u prvom stupcu s lijeva) potrebno je kliknuti na opciju *Pošalji izabrane naloge.* 

Ukoliko želite poslati na provođenje sve zaprimljene naloge, dovoljno je kliknuti na kvadratić u zaglavlju tabele i nakon što se svi nalozi automatski označe kliknuti na *Pošalji izabrane naloge.* Nakon toga se generiše ekran kao na Slici 36.:

#### Slika 36. NALOZI ZA PLAČANJE

| Br | Broj transakcije           | Datum<br>unosa | Datum<br>izvršenja | Račun<br>pošiljatelja | Primatelj                    | Naziv/<br>Račun primatelja              | Opis             | Iznos  | Status     |
|----|----------------------------|----------------|--------------------|-----------------------|------------------------------|-----------------------------------------|------------------|--------|------------|
| 1. | IBG0211012100000002        | 10.12.20 0     | 10.10.2000         | 2517002515            | NAZIV                        | 010000000000000000000000000000000000000 | UPLATA<br>POREZA | 110,00 | Zaprimljen |
| 2. | IBG0211012100000003        | 10.12.2010     | 10.12.20 0         | 2510120000            | NAZIV<br>Ženo obcikla stonia | 3350000200005057                        | UPLATA .         | 35,00  | Zaprimljen |
|    |                            |                |                    |                       |                              |                                         |                  |        |            |
| Up | šite slijedeći niz u TOKEN | (APPLI 2):     | 64092012           |                       |                              |                                         |                  |        |            |
|    | MAC:                       |                |                    |                       |                              |                                         |                  |        |            |
|    | Pošalji odabrane naloge >  |                |                    |                       |                              |                                         |                  |        |            |

Kako bi zaprimljene naloge poslali na provođenje, potrebno ih je potpisati, što se obavlja pomoću tokena, upotrebom opcije *MAC* (Message Autentification Code).

Potrebno je ponovo aktivirati token te nakon unosa lične lozinke PIN-a, po pojavljivanju poruke "APPLI" pritisnuti broj 2 na tastaturi tokena. U token se potom upisuje niz od 8 cifara s naloga za plaćanje, a token automatski generiše niz od 6 cifara, koje je potrebno unijeti u polje *MAC* na ekranu računara te kliknuti na *Pošalji izabrane naloge*.

**Napomena:** Ukoliko unesete pogrešan MAC, aplikacija će Vas obavještenjeiti s porukom Unijeli ste pogrešan MAC, pokušajte ponovo.

Po završetku potpisivanja naloga, klikom na *Pošalji izabrane naloge*, isti će biti poslani na provođenje.

## 8.3.2. Grupno brisanje naloga

Ukoliko želite izbrisati jedan ili više naloga potrebno je pregledati željene naloge (kao na Slici 35.), i zatim označiti one naloge koje želite izbrisati. Izbrisati se mogu samo primljeni nalozi i nalozi koji su spremni za slanje (nalozi s datumom unapred).

Nakon što označite željene naloge (klikom na kvadratić u prvom stupcu s lijeva) potrebno je kliknuti na opciju *Obriši izabrane naloge*. Ukoliko želite obrisati sve zaprimljene naloge i naloge spremne za slanje, dovoljno je kliknuti na kvadratić u zaglavlju tabele i nakon što se svi nalozi automatski označe kliknuti na *Obriši izabrane naloge*.

## 8.4. Unos novog INO naloga

Putem INO naloga možete vršiti prenos sredstava u korist računa fizičkih i pravnih lica u bankama u inostranstvu.

Kako bi se nalog uspješno proveo potrebno je ispravno ispuniti sva polja koja se nalaze na INO nalogu.

Podaci o pošiljaocu Pošiljaoc, Adresa, Mjesto, ID pošiljaoca su podaci koje aplikacija automatski popunjava.

## a) Podaci o primaocu

Podatke o primaocu je potrebno unijeti kako je pregledano u Tablici 3.:

Tablica 3. Polje

Način popunjavanja polja

| Primalac                    | Upisujete puni naziv fizičke/pravne osobe primaoca sredstava.<br>Dozvoljen je unos do maksimalno 50 alfanumeričkih znakova. |
|-----------------------------|----------------------------------------------------------------------------------------------------|
| Adresa                      | Upisujete adresu primaoca. Dozvoljen je unos do maksimalno 50 alfanumeričkih znakova.                                       |
| Mjesto                      | Upisujete mjesto/grad stanovanja primaoca. Dozvoljen je unos do maksimalno 50 alfanumeričkih znakova.                       |
| Banka primaoca              | Upisujete puni naziv banke u kojoj primalac ima račun. Dozvoljen je unos do maksimalno 50 alfanumeričkih znakova.           |
| Država banke                | Iz padajuće liste je potrebno izabrati državu banke primaoca.                                                               |
| SWIFT kod banke<br>primaoca | Upisujete SWIFT kod banke primaoca. (SWIFT ili IBC je identifikacioni kod banke i svaka banka ima sopstveni kod.)           |

Desno od praznog polja *Primaoc* nalazi se znak pitanjenika pomoću kogaa je omogućeno "pozivanje" ranije sačuvanih podataka o primaocu. Pristup sačuvanim podacima o primaocima ostvaruje se pozicioniranjem i klikom miša na ikonu s pitanjenikom. U slučaju da ste ranije sačuvali podatke o primaocima, pojavljuje se tablica u kojoj su navedeni svi ranije sačuvani primaoci. Izborom željenog primaoca, aplikacija će popuniti određena polja o primaocu u nalogu. Uneseni podaci se mogu mijenjati.

Primjer ispravno ispunjenih podataka o primaocu AAAAA BBBBB pregledan je na Slici 37.:

Slika 37.

| PODACI O PRIMATELJU            |                    |   |  |  |  |
|--------------------------------|--------------------|---|--|--|--|
| Primatelj/Primalac:            | AAAAA BBBBB        | ? |  |  |  |
| Adresa:                        | BROCKMANNGASSE 999 |   |  |  |  |
| Mjesto:                        | SWITZERLAND        |   |  |  |  |
| Banka primatelja:              | ING BANK           |   |  |  |  |
| Država banke:                  | 756 CHE ŠVICARSKA  |   |  |  |  |
| SWIFT kod banke<br>primatelja: | BBRUCHGT           |   |  |  |  |

## b) Podaci o plaćanju

Podatke o plaćanju je potrebno unijeti kako je pregledano u Tablici 4.:

| Tablica 4.                       |                                                                                                    |
|----------------------------------|----------------------------------------------------------------------------------------------------|
| Polje                            | Način popunjavanja polja                                                                                                    |
| Račun/IBAN<br>primaoca           | Upisujete IBAN račun primaoca. (IBAN broj je jedinstveni broj deviznog računa u banci i namijenjen je za korištenje pri INO plaćanjima i prenosima.)                                                                                                    |
| Iznos plaćanja                   | Upisujete iznos koji želite platiti/poslati.                                                                                                    |
| Valuta plaćanja                  | Ovde je potrebno iz padajuće liste izabrati valutu u kojoj želite izvršiti<br>plaćanja. U padajućoj listi će biti ponuđene valute vaših a'vista računa s<br>kojih možete vršiti plaćanje.                                                                                 |
| Račun s koga se vrši<br>plaćanje | Nakon što ste izabrali valutu plaćanja, u ovom polju iz padajuće liste<br>računa je potrebno izabrati račun s koga želite izvršiti plaćanje. Svi<br>računi iz padajuće liste su u valuti koju ste ranije izabrali kao valutu<br>plaćanja.                                 |
| Račun terećenja                  | U slučaju da na računu s koga se vrši plaćanje nemate dovoljno<br>sredstava, možete izabrati račun terećenja na kojem imate dovoljno<br>sredstava, a aplikacija će automatski izvršiti konverziju i Vaš novac<br>prebaciti na račun s koga će se izvršiti plaćanje.*      |
| Datum plaćanja                   | Upisujete datum uplate naloga u formatu dd.mm.gggg. Pozicioniranjem i<br>klikom miša na ikonu kalendara, otvara se prozor s kalendarom na<br>kojem je potrebno odrediti datum. Potrebno je upisati/izabrati datum koji<br>je <b>veći ili jednak datumu unosa naloga</b> . |
| Hitnost izvršenja<br>naloga      | Iz padajuće liste je potrebno izabrati vrijeme za koje želite da se<br>plaćanje izvrši:                                                                                                    |

|                                    | <ul> <li>T+2 – nalog će se izvršiti unutar 48 sati/dva radna dana – naloge je potrebno poslati do 15:00h</li> <li>T+1 – nalog će se izvršiti unutar 24 sata – naloge je potrebno poslati do 13:00h</li> <li>T+0 – hitni nalozi, izvršenje isti dan – naloge je potrebno poslati do 12:00h</li> </ul>                                                                                                   |
|------------------------------------|----------------------------------------------------------------------------------------------------|
| Troškovi plaćanja                  | <ul> <li>Iz padajuće liste je potrebno izabrati stranu koja će snositi troškove/naknadu za plaćanje u inostranstvo:</li> <li>OUR – sve troškove snosi pošiljalac</li> <li>BEN – sve troškove snosi primalac</li> <li>SHA – podijeljeni troškovi, dio troškova snosi pošiljalac, dio primalac</li> </ul>                                                                                                |
| Dostava SWIFT-a<br>faksom/e-mailom | Ukoliko želite da vam Banka dostavi potvrdu o izvršenom plaćanju<br>potrebno je iz padajuće liste izabrati način dostave potvrde – putem fax-<br>a ili putem e-maila. U nastavku je potrebno upisati broj fax-a (zajedno s<br>pozvinim brojem) ili e-mail na koji želite da Vam potvrda bude<br>dostavljena.<br>Ukoliko ne želite dostavu potvrde iz padajuće liste je potrebno izabrati<br>opciju NE. |
| Osnova/svrha<br>plaćanja           | Upisujete svrhu plaćanja.                                                                                                    |
| Lista svih naknada                 | Izborom linka Tarifa naknada u poslovanju sa elektronskim uslugama otvara se važeća lista naknada vezanih za rad sa e-ba uslugom.                                                                                                    |

\*Primjer: Ukoliko želite izvršiti plaćanje u valuti EUR, aplikacija će Vam u polju Račun s koga se vrši plaćanje, nakon izborra valute EUR, ponuditi Vaše a'vista račune otvorene u valuti EUR. Ukoliko nemate dovoljno sredstava na izabranom računu u valuti EUR, aplikacija Vam nudi mogućnost izbora drugog računa koji može biti u drugoj valuti (polje Račun terećenja) s koga će se automatski izvršiti prenos sredstava na Račun s koga se vrši plaćanje.

**Napomena:** Ukoliko se vrši plaćanje u inostranstvo pri čemu je svrha plaćanje kupovina roba, usluga ili nekretnina, školovanje u inostranstvu, liječenje u inostranstvu, plaćanje premija osiguranja ili slično, potrebno je dostaviti vjerodostojan dokument iz koga je moguće utvrditi osnovu prenosa sredstava, kao što je na primjer kopija ugovora/predugovora o kupoprodaji nekretnine u inostranstvu, račun/predračun ili ugovor/predugovor iz koga je vidljiva obaveza plaćanja robe ili usluga i iznos obaveze koja se plaća, kopija Ugovora sklopljenog između osiguravajućeg društva i fizičke osobe i slično.

Nakon potpisivanja naloga obavezni ste dostaviti prateću dokumentaciju na e-mail: <u>ipp@unicreditgroup.ba</u> ili faksom na broj +387 51 243 316. U suprotnom, a u skladu sa zakonskom regulativom, nećemo biti u mogućnosti da procesuiramo Vaš nalog.

Primjer ispravno ispunjenih podataka o plaćanju pregledan je na Slici 38.:

Slika 38.

| PODACI O PLAĆANJU                  |                                |                               |                          |  |  |  |
|------------------------------------|--------------------------------|-------------------------------|--------------------------|--|--|--|
| Račun/IBAN<br>primatelja:          | CH2408387004523659845          |                               |                          |  |  |  |
| Iznos plaćanja:                    | 150,00                         | Valuta plaćanja<br>naloga:    | 978 EUR EURO             |  |  |  |
| Račun s kojeg se<br>vrši plaćanje: | 05000743201(4010235100) EUR 💌  | 05000743201(4010235100) EUR 💌 |                          |  |  |  |
| Račun terećenja:                   | 05000743000 (2517003589) BAM 💌 |                               |                          |  |  |  |
| Datum plaćanja:                    | 09.12.2010                     | Hitnost izvršenja<br>naloga:  | T+2 (unutar 48h)         |  |  |  |
| Troškovi plaćanja:                 | OUR - Na teret pošiljatelja 💌  |                               |                          |  |  |  |
| Dostava SWIFT-a<br>faxom/emailom:  | DA, e-mailom 🔽                 | Fax/Email<br>pošiljatelja:    | xxxxxxx,yyyyy@zzzzzz.ccc |  |  |  |
| Osnova plaćanja<br>(opis):         | POKLON ZA AAAAA BBBBB          |                               |                          |  |  |  |

## 8.5. Pregled INO naloga

Za pregled INO naloga moguće je odrediti uslove po kojima će se obaviti pregled traženog naloga. Pregled INO naloga moguće je obaviti prema računu plaćanja, računu valuti plaćanja naloga, nazivu računu primaoca, nazivu primaoca, SWIFT kodu banke primaoca, datumu plaćanja, iznosu (tačan ili početni iznos) i statusu naloga (Slika 39.).

| Clika | 20  |
|-------|-----|
| Slika | 39. |

#### NALOZI ZA INO PLAĆANJE

| Pregled po računu plaćanja:           | 55000000000 USD 💌 |
|---------------------------------------|-------------------|
| Pregled po valuti plaćanja naloga:    | Sve valute        |
| Pregled po računu primaoca:           |                   |
| Pregled po nazivu primaoca:           |                   |
| Pregled po SWIFT kôdu Banke primaoca: |                   |
| Pregled po datumu plaćanja            |                   |
| Početni datum (dd.mm.gggg):           | 28.07.2015        |
| Završni datum (dd.mm.gggg):           | 28.07.2015        |
| Pregled po iznosu 💿 početni 🔿 tačan:  | 0,00              |
| Pregled po statusu naloga:            | Svi nalozi        |
| Izaberite broj prikazanih naloga:     | 10 💌              |
| Uslov za sortiranje naloga:           | Broj naloga 💌     |
| Ispiši INO naloge >                   |                   |

Nakon što odaberete željene parametre potrebno je kliknuti na opciju *Ispiši INO naloge*. Ukoliko želite izvršiti pregled svih INO naloga, bez zadavanja određenih uslova dovoljno je samo kliknuti na opciju *Ispiši INO naloge*. Tabela s INO nalozima izgleda kao na slici 40.:

#### Slika 40. NALOZI ZA INO PLAĆANJE

|     | Br                                         | Broj transakcije     | Datum<br>unosa/izvrštenja | Račun<br>plaćanja           | Račun<br>terećenja          | Naziv/račun primatelja                                      | SWIFT kôd<br>banke<br>primatelja | Iznos  | Valuta | Status               |
|-----|--------------------------------------------|----------------------|---------------------------|-----------------------------|-----------------------------|-------------------------------------------------------------|----------------------------------|--------|--------|----------------------|
|     | 1.                                         | IBI01111020700000000 | 07.02.2011<br>08.02.2011  | 05000743201<br>(2810999999) | 05000743000<br>(2517003589) | Naziv primatelja<br>FL:000000000000000000000000000000000000 | BOAFAUS3N                        | 44,00  | USD    | Spreman<br>za slanje |
|     | 2.                                         | IBI01110121300000000 | 13.12.2010<br>13.12.2010  | 05000743201<br>(4010235100) | 05000743000<br>(2517003589) | Naziv primatelja<br>HRxxxxxxxxxxxxxx                        | ZABAHR2X                         | 150,00 | EUR    | Proveden             |
|     | 3.                                         | IBI01110120900000005 | 09.12.2010<br>10.12.2010  | 05000743102<br>(2810999999) | 05000743000<br>(2517003589) | Naziv primatelja<br>ATxxxxxxxxxxxxxxxxx                     | VKBLAT2L                         | 700,00 | USD    | Odbijen              |
|     | 4.                                         | IBI01110120900000004 | 09.12.2010<br>09.12.2010  | 05000743201<br>(4010235100) | 05000743201<br>(4010235100) | Naziv primatelja<br>CHxxxxxxxxxxxxxxx                       | BBRUCHGT                         | 150,00 | EUR    | Proveden             |
| Poš | Pošalji odabrane naloge > Osvježi naloge > |                      |                           |                             |                             |                                                             |                                  |        |        |                      |

Postavite li uslove pretraživanja naloga na način da niti jedan od naloga ne zadovoljava postavljene kriterije, aplikacija će Vas upozoriti porukom "Nema naloga koji zadovoljavaju zadane uslove. Promijenite uslove pretraživanja."

Klikom na redni broj naloga mogu se dobiti detaljnije informacije o nalogu, u zavisnosti o statusu koji nalog ima dozvoljene su sledeće radnje nad INO nalogom:

- Kopiranje nalog se kopira u sasvim novi nalog (s novim brojem transakcije i datumom, u zavisnosti od datuma kada šaljete nalog), a polja u nalogu je moguće mijenjati. Kopirani (novi) nalog je potrebno opet zaprimiti ukoliko se želi poslati na provođenje.
- Brisanje ova opcija je jedino moguća ukoliko nalog ima status Zaprimljen.

- **Status** pozicioniranjem i klikom na opciju Status možete "osvježavati" ili provjeravati status naloga, odnosno pratiti promjenu statusa naloga nakon slanja na obradu.
- **Novi nalog** klikom na opciju Novi nalog otvara se potpuno novi, prazan obrazac za unos novog INO naloga.
- Štampaj nalog izborom opcije Print otvara se novi obrazac s podacima s naloga kog je moguće štampaati.
- Štampaj u PDF ima jednaku opciju kao i prethodna akcija, samo što se nalog štampa i čuva u PDF obliku.

Statusi koje mogu imati INO nalozi:

- **Poslan** nalog koji je poslan na provođenje, ali još nije prošao kroz platni sistem Banke.
- Proveden nalog je predan na obradu, uspješno prošao kroz platni sistem te je račun pošiljaoca terećen za iznos naloga. Provedene naloge moguće je samo pregledavati, dok ažuriranje nije moguće.
- **Zaprimljen** nalog je uspješno kreiran, ali nije poslan na provođenje. Nalog je moguće brisati.
- **Spreman za slanje** u slučaju kada je nalog zadan na izvršenje s datumom unapred. Nalog je moguće ažurirati ili brisati.
- Odbijen nalog koji nije uspješno pršao kroz platni promet, mogući razlozi su nedovoljno sredstava na računu pošiljaoca, blokiran račun primaoca, neispravni podaci u nalogu i slično.

Kao i kod KM naloga dozvoljeno je grupno slanje i brisanje INO naloga

## 9. PRENOSI

Slika 40.

Izborom opcije *Prenosi* možete zadati nalog za prenos sredstava:

- s KM-ovskog na devizni račun (račun u drugoj valuti);
- s deviznog (račun u drugoj valuti) na KM-ovski račun;
- s deviznog računa u jednoj valuti na devizni račun u drugoj valuti.

**Napomena:** Konverzija i kupoprodaja valuta, odnosno prenosi mogu se vršiti jedino unutar istog jedinstvenog matičnog broja korisnika (između računa istoga vlasnika).

Unutar Prenosi nude se mogućnosti:

- unosa i slanja novog naloga za prenos;
- pregled svih naloga za prenos;
- pregled naloga po uslovu

## 9.1. Unos novog naloga za prenos

Izborom Unos novog naloga za prenos otvara se nalog za prenos kao na Slici 41.:

| Svi naloz            | i unešeni radnim danom nakon 1 | 9h, subotom nak                            | on 15h, nedjeljom i praznikom                                                                                   |
|----------------------|--------------------------------|--------------------------------------------|----------------------------------------------------------------------------------------------------|
| Datum<br>uplate:     | 29.07.2015                     | * Datum unaprijed o<br>Za takve naloge izn | dozvoljen je samo za konverzije BAM u EURO i EURO u BAM<br>tos se izračunava prema kursnoj listi na dan uplate. |
| Svrha:               |                                |                                            |                                                                                                    |
| Referentni<br>znos:  | Iznos terećenja 💌              | Naknada:                                   |                                                                                                    |
| znos<br>erećenja:    | 0,00                           | Iznos odobrenja:                           | 0,00                                                                                                    |
| Račun<br>uplatioca:  | 55000605000 BAM                | Račun<br>primaoca:                         | 55000605000 BAM -                                                                                               |
| Adresa<br>uplatioca: | BRAČE JUGOVIČA PO              | Adresa<br>primaoca:                        |                                                                                                    |
| Naziv<br>uplatioca:  | ್ವಾಟ್ಗಳು ಕಾರ್ಷಿಕ್ಷ ಕ್ರಾಮ್ಮನ್ನು | Naziv<br>primaoca:                         |                                                                                                    |
| Uplatilac            |                                | Primalac                                   |                                                                                                    |

Podatke na strani *Uplatioca* (*Naziv uplatioca* i *Adresa uplatioca*) aplikacija automatski popunjava, ali je popunjene podatke moguće izmijeniti po želji.

Nalog za prenos potrebno je pravilno ispuniti kako je pregledano u Tablici 5.:

| Tablica 5.                                                                                                    |                                                                                                    |  |  |  |  |  |
|----------------------------------------------------------------------------------------------------|----------------------------------------------------------------------------------------------------|--|--|--|--|--|
| Polje                                                                                                    | Način popunjavanja polja                                                                                                    |  |  |  |  |  |
| Račun uplatioca                                                                                                    | Ovdje je potrebno izabrati račun koji želite teretiti. U padajućoj listi potrebno je izabrati jedan od ponuđenih računa. Pregledani su vlasnički računi i računi po kojima ste opunomoćeni. |  |  |  |  |  |
| Iznos terećenja                                                                                                    | Upisujete iznos za koji želite teretiti račun <i>uplatioca</i> . Dozvoljen je unos broja do max. dva decimalna mjesta. Aplikacija dozvoljava korištenje decimalne tačke ili zareza.         |  |  |  |  |  |
| Naziv primaocaUpisujete naziv primaoca. Ovo je obavezan podatak, a dozvol<br>unos max. 30 alfanumeričkih znakova.                                                                  |                                                                                                    |  |  |  |  |  |
| Adresa primaocaUpisujeteAdresuprimaoca.Dozvoljenjeunosalfanumeričkih znakova.                                                                                                    |                                                                                                    |  |  |  |  |  |
| Račun primaoca                                                                                                    | Ovdje je potrebno iz padajuće liste izabrati račun na koji želimo izvršiti prenos sredstava, a to mogu biti tekući i žiro računi, računi štednje i a'vista računi.                          |  |  |  |  |  |
| <i>Iznos odobrenja</i> Upisujete iznos odobrenja Dozvoljen je unos broja do max decimalna mjesta. Aplikacija dozvoljava korištenje decimalne ta zareza.                            |                                                                                                    |  |  |  |  |  |
| Iznos naknade                                                                                                    | Generiše se iznos naknade za prenos.                                                                                                    |  |  |  |  |  |
| Svrha                                                                                                    | Upisujete svrhu plaćanja. Ovo je obavezan podatak, dozvoljen je unos max. 50 alfanumeričkih znakova.                                                                                        |  |  |  |  |  |
| Datum uplateUpisujete datum uplate naloga u formatu dd.mm.gggg. Po<br>upisati datum koji je veći ili jednak današnjem datumu. D<br>je plaćanje naloga s valutom do 7 dana unapred. |                                                                                                    |  |  |  |  |  |

Prije nego pošaljete nalog za prenos na provođenje, aplikacija Vam nudi mogućnost vršenja kalkulacije valuta.

Naime, unosom iznosa terećenja, možete odmah vidjeti koliki je iznos protivvrijednosti u valuti primaoca klikom na kalkulator koji se nalazi s desne strane polja za unos iznosa terećenja. Na jednak način, unosom iznosa odobrenja i klikom na kalkulator koji se nalazi s desne strane polja za unos iznosa odobrenja, aplikacija će pregledati iznos računa koji se tereti u valuti računa koji se tereti.

Pravilno popunjen nalog za prenos izgleda kao na slici 41.:

#### Slika 41.

#### UNOS NOVOG NALOGA ZA PRENOS (KONVERZIJU)

| Uplatilac              |                                                                     | Primalac                          |                                                           |  |  |  |
|------------------------|---------------------------------------------------------------------|-----------------------------------|-----------------------------------------------------------|--|--|--|
| Naziv<br>uplatioca:    | S IEVAN IVETC                                                       | Naziv<br>primaoca:                | XXXXXXX YYYYYYYYY                                         |  |  |  |
| Adresa<br>uplatioca:   | BRAĆE JUGOVIĆA BB                                                   | Adresa<br>primaoca:               | CENTAR 24                                                 |  |  |  |
| Račun<br>uplatioca:    | 55000505000 BAM                                                     | Račun<br>primaoca:                | 55000900007 EUR                                           |  |  |  |
| lznos<br>terećenja:    | 391,17                                                              | Iznos odobrenja:                  | 200,00                                                    |  |  |  |
| Referentni<br>iznos:   | Iznos terećenja 💌                                                   | Naknada:                          | 0,00                                                      |  |  |  |
| Svrha:                 | PRENOS NA DEV. RAČUN                                                |                                   |                                                           |  |  |  |
| Datum<br>uplate:       | 29.07.2015 <ul></ul>                                                |                                   |                                                           |  |  |  |
| Svi naloz<br>biće spro | i unešeni radnim danom nakon 19<br>ovedeni prvog narednog radnog da | h, subotom nak<br>ana po kursu va | on 15h, nedjeljom i praznikom<br>žećem naredni radni dan. |  |  |  |
| Prijem                 | naloga >                                                            |                                   |                                                           |  |  |  |

Nakon unosa svih polja, potrebno je kliknuti na opciju Prijem naloga.

Prije nego se primljeni nalog za prenos pošalje, nalog je moguće izbrisati, kopirati u novi te odštampati na računaru (Slika 42). Na istom ekranu je moguće kreirati i novi nalog za prenos klikom na opciju *Novi nalog.* 

Slika 42.

#### NALOG ZA PRENOS

| Broj<br>naloga:                                                                                      | IPG01115072900000000    | Datum uplate:              | 29.07.2015           |  |  |  |  |
|----------------------------------------------------------------------------------------------------|-------------------------|----------------------------|----------------------|--|--|--|--|
| Naziv<br>pošiljaoca:                                                                                 | LTERNICLEUND            | Naziv primaoca:            | XXXXXXX<br>YYYYYYYYY |  |  |  |  |
| Adresa<br>pošiljaoca:                                                                                | BRAČE JUGOVIČA IN       | Adresa<br>primaoca:        | CENTAR 24            |  |  |  |  |
| Račun<br>pošiljaoca:                                                                                 | 55000335000             | Račun<br>primaoca:         | 550000000007         |  |  |  |  |
| Iznos<br>terećenja:                                                                                  | 391,17 BAM              | Iznos odobrenja:           | 200,00 EUR           |  |  |  |  |
| Referentni<br>iznos:                                                                                 | Iznos terećenja         | Naknada/kursna<br>razlika: | 0,00 BAM             |  |  |  |  |
| Svrha:                                                                                               | PRENOS NA DEV.<br>RAČUN |                            |                      |  |  |  |  |
| Status<br>naloga:                                                                                    | Zaprimljen              |                            |                      |  |  |  |  |
| Kopiranje >     Brisanje >     Status >       Novi nalog >     Štampaj >     Prikaži u PDF formatu > |                         |                            |                      |  |  |  |  |
|                                                                                                    |                         |                            |                      |  |  |  |  |
| Upišite sljedeći niz u TOKEN (APPLI 2): 18297853                                                     |                         |                            |                      |  |  |  |  |
| MAC:                                                                                                 |                         |                            |                      |  |  |  |  |
| Slanje >                                                                                             |                         |                            |                      |  |  |  |  |

Kako bi se primljeni nalog za prenos poslao na provođenje, potrebno ga je potpisati, što se obavlja pomoću tokena, upotrebom opcije MAC (Message Autentification Code).

Potrebno je ponovno aktivirati token, te nakon unosa lične lozinke PIN-a, po pojavljivanju poruke "APPLI" pritisnuti broj 2 na brojčaniku tokena. U token se potom upisuje niz od 8 cifara s naloga za plaćanje, a token automatski generiše niz od 6 cifara, koje je potrebno unijeti u polje MAC na ekranu računara te kliknuti na *Slanje*.

**Napomena:** Ukoliko unesete pogrešan MAC, aplikacija će Vas obavještenjeiti s porukom Unijeli ste pogrešan MAC, pokušajte ponovno.

Status obavljene transakcije je moguće provjeravati klikom na opciju *Status*. Ukoliko nalog bude proveden, nalog za prenos će izgledati kao na Slici 42.:

| naloga:                               | IPG01115072900000000                            | Datum uplate:              | 29.07.2015 |
|---------------------------------------|-------------------------------------------------|----------------------------|------------|
| Naziv<br>pošiljaoca:                  | STEVAN IVETIC                                   | Naziv primaoca:            | XXXXXXXX   |
| Adresa<br>pošiljaoca:                 | BRAĆE JUGOVIĆA BB                               | Adresa<br>primaoca:        | CENTAR 24  |
| Račun<br>pošiljaoca:                  | 55000605000                                     | Račun<br>primaoca:         | 5500060500 |
| Iznos<br>terećenja: <b>391,17 BAM</b> |                                                 | Iznos odobrenja:           | 200,00 EUR |
| Referentni<br>iznos:                  | Iznos terećenja                                 | Naknada/kursna<br>razlika: | 0,00 BAM   |
| Svrha:                                | PRENOS NA DEV.<br>RAČUN                         |                            |            |
| Status<br>naloga:                     | Poslan                                          |                            |            |
| Nalog ure<br>prov                     | dno poslan, molimo Vas<br>jerite njegov status. |                            |            |
|                                       | Kopiranje > Brisanje >                          | Status >                   |            |

**Napomena:** Nalozi s datumom unapred dozvoljeni su samo za kupoprodaju i konverziju valuta BAM u EUR i EUR u BAM. Ukoliko se nalog za prenos s datumom unapred šalje na provođenje između računa s drugim valutama, aplikacija će Vam javiti obavještenje kao na Slici 43.:

| Clika | 12  |
|-------|-----|
| Siina | 43. |

Zadavanje datuma uplate unaprijed dozvoljeno je samo za prijenose EUR -> BAM i BAM -> EUR.

Bez obzira koji status nalog za prenos imao - Zaprimljen, Poslan, Proveden, Odbijen ili Spreman za slanje dozvoljene su sledeće radnje nad nalogom za prenos:

- Kopiranje nalog se kopira u sasvim novi nalog (s novim brojem transakcije i datumom), a polja u nalogu je moguće mijenjati. Kopirani (novi) nalog je potrebno opet zaprimiti ukoliko se želi poslati na provođenje.
- Brisanje ova opcija je jedino moguća ukoliko nalog ima status Zaprimljen.
- **Status** pozicioniranjem i klikom na opciju Status možete "osvježavati" ili provjeravati status naloga, odnosno pratiti promjenu statusa naloga nakon slanja na obradu.
- Novi nalog klikom na opciju Novi nalog otvara se potpuno novi, prazan obrazac za unos novog naloga za prenos,
- Štampaj izborom opcije štampaj otvara se novi obrazac s podacima s naloga kog je moguće štampati,
- **Prikaži u PDF** formatu– ima jednaku opciju kao i prethodna akcija, samo što se nalog štampa i može sačuvati u PDF obliku.

*Napomena:* Svi nalozi za prenos poslani radnim danom do 18h, subotom do 14h, izvršavaju se isti dan.

Svi nalozi za prenos poslani radnim danom nakon 18h, subotom nakon 14h, kao i nedeljom i praznikom, biće provedeni prvog narednog radnog dana po kursu važećem naredni radni dan.

Ukoliko nalog bude odbijen, aplikacija će Vam ponuditi obrazloženje mogućeg odbijanja provođenja naloga za prenos kao na Slici 44.:

Slika 44.

Slika 15

| Status<br>naloga:    | Odbijen       |  |  |  |  |  |  |
|----------------------|---------------|--|--|--|--|--|--|
| NEMA NOVCA NA RAČUNU |               |  |  |  |  |  |  |
| Kopiran              | je > Status > |  |  |  |  |  |  |

#### 9.2. Pregled svih naloga za prenos

Pregled svih naloga za prenos dobija se klikom na *Pregled svih naloga za prenos.* Klikom na opciju generiše se tabela naloga za prenos s pripadajućim statusima (Slika 45.).

| jede | cih 10 >             |                              |                     |                            |                                     |                            |                                  |       |
|------|----------------------|------------------------------|---------------------|----------------------------|-------------------------------------|----------------------------|----------------------------------|-------|
| Br   | Broj transakcije     | Datum<br>unosa∕<br>iz∨ršenja | Račun<br>pošiljaoca | Iznos, valuta<br>terećenja | Račun primaoca                      | Iznos, ∨aluta<br>odobrenja | Opis                             | Stat  |
| 1.   | IPG01115072900000000 | 29.07.2015<br>29.07.2015     | 55000605000         | 391,17 BAM                 | XXXXXXX<br>YYYYYYYY/<br>55000605007 | 200,00 EUR                 | PRENOS NA DEV. RAČUN             | Posla |
| 2.   | IPG01113012500000072 | 25.01.2013<br>25.01.2013     | 55000605010         | 1,00 EUR                   | EBA TE<br>55000605009               | 1,96 BAM                   | TEST PRENOS PONOVO<br>1 25012013 | Prove |
| з.   | IPG01113012500000071 | 25.01.2013<br>25.01.2013     | 55000605010         | 1,00 EUR                   | EBA 1 ECTIÓ.<br>55000605009         | 1,96 BAM                   | TEST PRENOS PONOVO<br>1 25012013 | Prove |
| 4.   | IPG01113012500000070 | 25.01.2013<br>25.01.2013     | 55000605010         | 1,00 EUR                   | EBA TE:<br>55000605002              | 1,00 EUR                   | TEST PRENOS PONOVO<br>1 25012013 | Prove |
| 5.   | IPG01113012500000069 | 25.01.2013<br>25.01.2013     | 55000605010         | 1,00 EUR                   | EBA TEGT<br>55000605003             | 1,96 BAM                   | TEST PRENOS PONOVO<br>1 25012013 | Prove |
| 6.   | IPG0111301250000068  | 25.01.2013<br>25.01.2013     | 55000605010         | 1,00 EUR                   | EBA TEST<br>55000605001             | 1,32 USD                   | TEST PRENOS PONOVO<br>1 25012013 | Prov  |
| 7.   | IPG0111301250000067  | 25.01.2013<br>25.01.2013     | 55000605010         | 1,00 EUR                   | EBA TEOT //                         | 1,96 BAM                   | TEST PRENOS PONOVO<br>1 25012013 | Odbi  |
| 8.   | IPG0111301250000066  | 25.01.2013<br>25.01.2013     | 55000605010         | 1,00 EUR                   | EBA TEC                             | 1,00 EUR                   | TEST PRENOS PONOVO<br>1 25012013 | Prov  |
| 9.   | IPG0111301250000065  | 25.01.2013<br>25.01.2013     | 55000605010         | 1,00 EUR                   | EBA TEC \                           | 1,32 USD                   | TEST PRENOS PONOVO<br>1 25012013 | Prov  |
| 10.  | IPG0111301250000064  | 25.01.2013                   | 55000605010         | 1,00 EUR                   | EBA TES<br>55000605006              | 1,96 BAM                   | TEST PRENOS PONOVO<br>1 25012013 | Prov  |

Ukoliko niste kao uslov postavili broj pregledanih naloga, aplikacija će automatski pregledati 10 naloga za prenos prema datumu unosa/izvršenja, a klikom na opciju *Sledećih 10* dobivate sledećih 10 naloga.

Klikom na redni broj naloga za prenos mogu se dobiti detaljnije informacije o nalozima (kao što je pregledano na Slici 45.). Osim detaljnijih informacija isti nalog za prenos možete kopirati, štampaati zatim provjeriti status naloga te napraviti novi nalog za prenos pomoću opcija koje su ponuđene ispod naloga za prenos.

## 9.3. Dohvat naloga za prenos po uslovu

Za pregled naloga za prenos moguće je odrediti uslove po kojima će se obaviti dohvat traženog naloga. Dohvat naloga za prenos moguće je izvršiti po sledećim kriterijima:

- računu terećenja;
- računu odobrenja;
- iznosu (točan ili početni iznos);
- valuti prenosa;
- statusu naloga;
- broju dohvaćenih naloga za prenos;
- početnom i završnom datumu prenosa.

Moguće je takođe postaviti i uslov za sortiranje naloga prema:

- datumu unosa nalozi će biti sortirani prema datumu unosa naloga, od najnovijeg prema najstarijem;
- datumu valute nalozi će biti sortirani prema datumu valute, od najnovijeg prema najstarijem;
- *iznosu* nalozi će biti sortirani prema iznosu naloga, od najvećeg iznosa prema najmanjem (Slika 46.).

Slika 46.

## NALOZI ZA PRENOS

| Pregled po računu terećenja:      | 500000000 BAM 💌   |
|-----------------------------------|-------------------|
| Pregled po računu odobrenja:      | 50000308000 BAM 💌 |
| Iznos 💿 početni 🔿 tačan:          | 0,00 Sve valute   |
| )Pregled po statusu naloga:       | Svi nalozi        |
| Izaberite broj prikazanih naloga: | 10                |
| Uslov za sortiranje naloga:       | Broj naloga 💌     |
| Pregled po datumu                 |                   |
| Početni datum (dd.mm.gggg):       | 29.07.2015        |
| Završni datum (dd.mm.gggg):       | 29.07.2015        |
|                                   |                   |

Konačan dohvat naloga, po definiranju kriterija, ostvaruje se pozicioniranjem i klikom miša na opciju *Ispiši naloge*. Svi nalozi koji zadovoljavaju postavljene kriterije će se pojaviti na ekranu.

### 9.4. Grupno slanje naloga za prenos

Ukoliko imate više primljenih naloga za prenos i želite ih poslati u isto vrijeme, aplikacija će Vam omogućiti grupno slanje naloga.

Nakon što prikažete željene naloge za prenos (Slika 54.), potrebno je označiti one zaprimljene naloge za prenos koje želite poslati na provođenje. Nakon što označite željene naloge (klikom na kvadratić u prvom stupcu s lijeva) potrebno je kliknuti na opciju *Pošalji izabrane naloge.* 

Ukoliko želite poslati na provođenje sve zaprimljene naloge, dovoljno je kliknuti na kvadratić u zaglavlju tabele i izabrati opciju *Pošalji izabrane naloge.* Nakon potpisivanja naloga uz pomoć token uređaja, nalozi će biti poslani na provođenje.

## 9.5. Grupno brisanje naloga za prenos

Ukoliko želite izbrisati jedan ili više naloga za prenos potrebno je pregledati željene naloge (Slika 54.), i zatim označiti one naloge koje želite izbrisati. Nakon što označite željene naloge (klikom na kvadratić u prvom stupcu s lijeva) potrebno je kliknuti na opciju *Obriši izabrane naloge.* Ukoliko želite obrisati sve zaprimljene naloge i naloge spremne za slanje, dovoljno je kliknuti na kvadratić u zaglavlju tabele i nakon što se svi nalozi automatski označe kliknuti na *Obriši izabrane naloge.* 

## 10. E – UPLATNICE

Pod **e-uplatnicom** podrazumijeva se usluga Banke pomoću koje korisnik putem e-ba usluge prima ispunjen nalog za plaćanje mjesečnih računa izdanih od strane poslovnih subjekata koji ispostavljaju račune (pružaoci telekomunikacionih i komunalnih usluga, osiguravajuće kuće i slično).

Ugovaranje e-uplatnice ne obavezuje Vas na plaćanje naloga u čije elemente dobivate uvid putem euplatnice niti tu obavezu preuzima Banka, što znači da primljenu e-uplatnicu možete platiti i/ili izbrisati. E-uplatnicu možete ugovoriti i za račune koji ne glase na Vas (npr. za račune koji glase na drugog člana porodice).

Putem izbora *E-UPLATNICE* moguće je ugovoriti e-uplatnicu, platiti pristigle e-uplatnice te vršiti pregled plaćenih, neplaćenih i ugovorenih e-uplatnica (Slika 47.).

Slika 47.

E-UPLATNICE (2) Pregled svih neplaćenih e-uplatnica (2) Pregled svih plaćenih e-uplatnica Zahtjev za ugovaranje e-uplatnice Pregled svih ugovorenih usluga e-uplatnice

#### 10.1. Ugovaranje e-uplatnice

Ugovaranje e-uplatnice vrši se u izborniku *Zahtjev za ugovaranje e-uplatnice*. Prilikom ugovaranja usluge potrebno je imati papirnu uplatnicu od strane poslovnog subjekta za koga se usluga ugovara, kako bi se unijeli svi potrebni podaci na osnovu kojih poslovni subjekt može identifikovatiza koga je korisnika usluga ugovorena.

Nakon što ugovorite e-uplatnicu, istu ćete putem e-ba usluge primati počevši od narednog mjeseca.

Iz padajućeg menija potrebno je izabrati poslovnog subjekta/primaoca za koga želite ugovoriti euplatnicu i izabrati opciju *Naprijed* (Slika 48.)

Slika 48.

## ZAHTJEV ZA UGOVARANJE E-UPLATNICE

Zahtjev za ugovaranje e-uplatnice

| Izaberite primaoca | a za kojeg želite | e ugovoriti novu | uslugu e-uplatnice: |
|--------------------|-------------------|------------------|---------------------|
|--------------------|-------------------|------------------|---------------------|

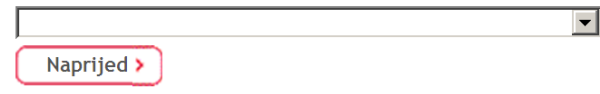

U Zahtjevu za ugovaranjem e-uplatnice podaci o podnosiocu i primaocu zahtjeva bit će automatski popunjen.

Ostala polja je potrebno ispuniti na način kako je pregledano u Tabeli 6.:

Tabela 6.

| Polje            | Način popunjavanja polja                                                |  |  |
|------------------|-------------------------------------------------------------------------|--|--|
| Korisnički naziv | Upisujete željeni naziv e-uplatnice koji će Vam kasnije pomoći za lakše |  |  |
| nove usluge      | korištenje i pretraživanje e-uplatnica.                                 |  |  |

| Šifra korisnika          | Upisujete šifru korisnika/potrošača koja se nalazi na papirnom računu.<br>osmocifreni broj iz polja <i>Account</i> + trocifreni broj iz polja <i>Contract</i> koji se<br>nalaze u gornjem desnom uglu na svakom mjesečnom računu (na<br>primjer ukoliko je na mjesečnom računu u polju <i>Account</i> naveden je broj<br>00189745, a u polju <i>Contract</i> broj 001 u polje <i>šifra korisnika</i> potrebno je<br>unijeti 00189745001). |
|--------------------------|----------------------------------------------------------------------------------------------------|
| Broj računa<br>terećenja | U slučaju da imate više računa s kojih možete izvršiti plaćanje pristigle e-<br>uplatnice potrebno je izabrati željeni račun.                                                                                                    |
| Lista svih naknada       | Izborom linka Tarifa naknada u poslovanju sa elektronskim uslugama otvara se važeća lista naknada vezanih za rad sa e-ba uslugom                                                                                                    |

Ispravno ispunjen Zahtjev za ugovaranjem e-uplatnice izgleda kao na Slici 49.:

Slika 49.

| UNOS ZAHTJEVA<br>Zahtjev za ugovaranje e-uplatn | ice                                                                           |   |
|-------------------------------------------------|-------------------------------------------------------------------------------|---|
| Korisnički naziv nove usluge:                   |                                                                               |   |
| Podnosilac zahtjeva                             | Primalac                                                                      |   |
| Steman Metro,<br>Bračk Jugovića Ro,<br>Čirovo   | TELEKOM SRPSKE RJ TRANZITNI TELEKOM BANJA LUK,<br>KRALJA P.I 61,<br>BANJALUKA |   |
| e                                               | Usluga                                                                        |   |
| Šifra korisnika                                 |                                                                               | 2 |
| Broj računa terećenja                           | 550000000 BAM -                                                               |   |
| Lista svih naknada:                             | Tarifa naknada u poslovanju s elektronskim uslugama                           |   |
|                                                 |                                                                               |   |

< Natrag Nastavi >

Klikom na opciju '?' pored šifre korisnika, otvara se novo polje u kojem je detaljno opisan ispravan način unosa podataka u polje šifra korisnika u zavisnosti o izabranom primaocu.

Nakon unosa potrebnih podataka odaberite opciju *Nastavi*, nakon čega se generiše popunjen Zahtjev za ugovaranje. Kako bi dovršili ugovaranje e-uplatnice, potrebno je označiti kvačicom prihvatanje *Uslova za pružanje usluge e-uplatnice* koji su dostupni za čitanje putem linka koji se nalazi ispod teksta saglasnost. Potpisivanje Zahtjeva vrši se tokenom upotrebom opcije MAC (Message Autentification Code). Na tokenu je potrebno izabrati opciju 2 (APPLI) i upisati broj sa ekrana (Slika 50). Token će generisati OTP (MAC) koji se potom upisuje u polje na ekranu. Nakon upisa MAC-a potrebno je izabrati opciju *Slanje*.

| Slika 50. |                                                                                                    |
|-----------|----------------------------------------------------------------------------------------------------|
|           | Lični podaci Podnosioca Zahtjeva se mogu unositi u dokumentaciju koja nastaje radi realizacije prava i obaveza iz ovog Zahtjeva i ugovornog odnosa koji nastane na osnovu istog Zahtjeva, zbog čega isti smiju biti dostupni poslovnom subjektu koji ispostavlja račune ili osobi koju ovlasti za procesiranje tih podataka, te u cilju nesumnjive identifikacije Podnosioca Zahtjeva i zaštite negovih privatnih interesa u poslovanju s Bankom i poslovnim subjektu koji ispostavlja račune. Svojim potpisom potvrđujem da su svi podaci navedeni u Zahtjevu istiniti, tačni i vjerodostojni, da prihvatam uslove Ugovora o pružanju usluge e-uplatnica, eventualne izmjene ovih uslova, kao i način prezentacije naloga za plaćanje obaveze |
|           | Uslovi za pružanje usluge e-uplatnica                                                                                                    |
|           | Upišite sljedeći niz u TOKEN (APPLI 2): 41761123                                                                                                    |
|           | MAC:                                                                                                    |
|           | Slanje >                                                                                                    |

Status ugovorene e-uplatnice možete provjeriti u izborniku Ugovorene e-uplatnice (tačka 10.4. ovog Uputstva).

#### 10.2. Neplaćene e-uplatnice

Na početnom ekranu će biti vidljivo obavještenje o dolasku/primanju svake nove e-uplatnice. U glavnom izborniku s lijeve strane, pored izbora *Neplaćene e-uplatnice* u zagradi se generiše broj novopristiglih e-uplatnica.

Izborom *Neplaćene e-uplatnice* otvara se ekran sa svim pristiglim neplaćenim e-uplatnicama (Slika 51.):

Slika 51.

## PREGLED SVIH NEPLAĆENIH E-UPLATNICA

Prikaz novih e-uplatnica

|                               | Br | Naziv usluge  | Datum dospijeća | Iznos |  |  |
|-------------------------------|----|---------------|-----------------|-------|--|--|
|                               | 1. | PLAĆANJE IPTV | 02.04.2015      | 34,50 |  |  |
|                               | 2. | PLAĆANJE IPTV | 26.02.2015      | 44,40 |  |  |
| Obriši odabrane e-uplatnice > |    |               |                 |       |  |  |

Ukoliko želite izbrisati neke od pristiglih e-uplatnica, to možete učiniti na način da označite kvadratić pored naziva e-uplatnice koju želite izbrisati i kliknete na opciju *Obriši izabrane e-uplatnice*.

## 10.2.1. Plaćanje pristigle e-uplatnice

Sa liste neplaćenih e-uplatnice potrebno je izabrati konkretnu e-uplatnicu koju želite platiti pozicioniranjem i klikom na naziv e-uplatnice.

Na ekranu se generiše željeni nalog pripremljen za provođenje. Aplikacija Vam nudi dvije opcije:

- Brisanje e-uplatnice (za brisanje e-uplatnice) i
- Plati (za plaćanje pristigle e-uplatnice) (Slika 52.).

Slika 52.

## PREGLED SVIH NEPLAĆENIH E-UPLATNICA

Pregled e-uplatnice za uslugu: PLAĆANJE IPTV (datum dospijeća 26.02.2015)

| Pošiljalac:         | STELWAR NELLE                                    | Račun<br>pošiljaoca: | 55090005900<br>5510010000018970 |          |   |
|---------------------|--------------------------------------------------|----------------------|---------------------------------|----------|---|
| Adresa:             | BARCE JUGOMICA IP                                | Račun                |                                 |          |   |
| Mjesto:             | ŠIPOVO                                           | primaoca:            |                                 |          |   |
| Svrha doznake:      |                                                  | Šifra korisnika:     | Šifra korisnika: 383 882600 644 |          |   |
| Primalac:           | TELEKOM SRPSKE RJ TRANZITNI TELEKOM<br>BANJA LUK | Poziv na broj:       | Poziv na proj: 11               |          |   |
| Adresa              |                                                  | Iznos KM:            | 44,40                           | Hitnost: | Ν |
| primaoca:           | KRALJA P.I 61                                    |                      |                                 |          |   |
| Mjesto<br>primaoca: | BANJALUKA                                        |                      |                                 |          |   |

Brisanje e-uplatnice > | Plati >

Nakon što odaberete opciju *Plati*, na sledećem ekranu možete izabrati/promijeniti račun s koga želite izvršiti plaćanje.

E-uplatnice takođe možete platiti na određeni datum u budućnosti unosom željenog datuma u polje Datum plaćanja.

Da bi se e-uplatnica pripremila za provođenje potrebno je izabrati opciju Prijem naloga (Slika 53.)

| 01        |     | <b></b> |
|-----------|-----|---------|
| 511       | VO. | 6.2     |
| $\cup II$ | na  | JU.     |

#### UNOS NOVOG NALOGA ZA PLAĆANJE/PRENOS

| Pošiljalac:                   | STEWARDER.D                     | Račun<br>pošiljaoca:   | 55000000 BAM                                         |
|-------------------------------|---------------------------------|------------------------|------------------------------------------------------|
| Adresa:                       | BRADE SUGOMÓA OR                | Račun<br>primaoca:     | 5510010000018011                                     |
| Mjesto:                       | SIFOVO                          | Poziv<br>na broj:      | Poziv na proj: 11                                    |
| Svrha<br>doznake:             | A<br>•                          | KM:                    | 44,4 N (Normalno)                                    |
| Naziv<br>primaoca:            | TELEKOM SRPSKE RJ TRANZITNI TEL | Lista svih<br>naknada: | Tarifa naknada u poslovanju s elektronsk<br>uslugama |
| Adresa<br>primaoca:           | KRALJA P.I 61                   |                        |                                                      |
| Mjesto<br>primaoca:           | BANJALUKA                       |                        |                                                      |
| Datum uplate<br>(dd.mm.gggg): | 29.07.2015                      |                        |                                                      |
| Izbor šablo                   | na > Prijem naloga >            |                        |                                                      |

Kako bi se primljeni nalog poslao na provođenje, potrebno ga je potpisati, što se obavlja pomoću tokena, upotrebom opcije MAC (Message Autentification Code). Na tokenu je potrebno izabrati opciju 2 (APPLI) i upisati broj sa ekrana (Slika 54.). Token će generisati OTP (MAC) koji se potom upisuje u polje na ekranu. Nakon upisa MAC-a potrebno je izabrati opciju *Slanje*.

Slika 54.

NALOG ZA PLAĆANJE

| Broj naloga:                                                                                                    | oga: IBG0111207060000002                      |                      | 05000743000 (2517003589) |          |   |  |
|----------------------------------------------------------------------------------------------------|-----------------------------------------------|----------------------|--------------------------|----------|---|--|
| Pošiljatelj:                                                                                                    | XXXXX YYYYY, AVENIJA BB, MOSTAR               | Dažua                |                          |          |   |  |
| Svrha:                                                                                                    | RAČUN ZA KORIŠTENJE XYUSLUGA ZA MJESEC: 06\12 | primatelja/primaoca: | 3381002202443416         |          |   |  |
| Naziv primatelja:                                                                                               | MOBILNA TELEFONIJA                            | Poziv na broj:       | 120603094                | 489      |   |  |
| Adresa primatelja:                                                                                              | OMLADINSKA BB SARAJEVO                        | Iznos:               | 23,32 BAM                | Hitnost: | Ν |  |
| Datum izvršenja:                                                                                                | 06.07.2012                                    |                      |                          |          |   |  |
| Status naloga:                                                                                                  | Zaprimljen                                    |                      |                          |          |   |  |
| Kopiranje >       Brisanje >       Status >         Novi nalog >       Novi nalog UJP >       Ispiši na pisač > |                                               |                      |                          |          |   |  |
| Upišite slijedeći niz                                                                                           | u TOKEN (APPLI 2): 54108484                   |                      |                          |          |   |  |
|                                                                                                    | MAC:                                          |                      |                          |          |   |  |
| Slanje >                                                                                                    |                                               |                      |                          |          |   |  |

E-uplatnica će biti plaćena ukoliko budete imali dovoljno sredstava na računu.

Provjeru statusa poslane e-uplatnice možete provjeriti putem izbora NALOZI ZA PLAĆANJE – Pregled naloga po uslovu.

VAŽNO: Pristigle e-uplatnice koje izbrišete više nećete biti u mogućnosti platiti putem e-ba usluge.

## 10.3. Plaćene e-uplatnice

Putem izbora *Plaćene e-uplatnice* u mogućnosti ste vršiti pregled svih plaćenih e-uplatnica. Pregled je moguće vršiti nakon što odaberete primaoca i datum dospijeća e-uplatnica (datum kada su pristigle e-uplatnice) (Slika 55.).

| a 55. | PREGLED SVIH PLAĆENIH E-UPLATNICA<br>Unos uslova za pregled plaćenih e-uplatnica |
|-------|----------------------------------------------------------------------------------|
|       | Naziv ugovorene usluge i primaoca:                                               |
|       | SVE USLUGE(SVI PRIMAOCI)                                                         |
|       | Razdoblje dospijeća računa:                                                      |
|       | Od:                                                                              |
|       | Do:                                                                              |
|       | )<br>)                                                                           |
|       | Nastavi >                                                                        |

Nakon što odaberete željenog primaoca i datum dospijeća, klikom na opciju *Nastavi* pregleduju se sve plaćene e-uplatnice koje odgovaraju zadanim parametrima (Slika 56.).

Slika 56.

| PREGLED SVIH PLAĆENIH E-UPLATNICA<br>Pregled plaćenih e-uplatnica za zadane uslove pretraživanja |                          |                                        |            |  |  |
|--------------------------------------------------------------------------------------------------|--------------------------|----------------------------------------|------------|--|--|
| Nazi                                                                                             | v primaoca: SVI PRIMAOCI |                                        |            |  |  |
| Razdoblje dospijeća: 01.01.2015 - 02.07.2015                                                     |                          |                                        |            |  |  |
| Br                                                                                               | Naziv usluge             | Datum dospijeća/Datum provođenja/Kanal | Iznos      |  |  |
| 1.                                                                                               | Racun za mobilni telefon | 26.02.2015 / 05.03.2015 / e-ba         | 56,70 BAM  |  |  |
| 2.                                                                                               | Racun za fiksni telefon  | 26.02.2015 / 05.03.2015 / e-ba         | 66,60 BAM  |  |  |
| 3.                                                                                               | Racun za mobilni telefon | 02.04.2015 / 03.04.2015 / e-ba         | CE 4E DANA |  |  |

Izborom e-uplatnice dobit cete detaljan pregled placene e-uplatnice (Slika 57.).

Slika 57.

#### NALOG ZA PLAĆANJE

| Broj naloga:     | IBG0111504030000001                                  | Račun<br>pošiljaoca:  | 450 4 0500       | 00       |          |  |  |
|------------------|------------------------------------------------------|-----------------------|------------------|----------|----------|--|--|
| Pošiljalac:      | 200000X 1999999                                      |                       | 5510010000027868 |          |          |  |  |
| Svrha:           | PLAĆANJE RAČUNA 558003                               | Poziv na broj:        | 56358883         | 56358883 |          |  |  |
| Naziv primaoca:  | PROLAZNI RN POST PAID USLUGA R                       | Hitnost:              | Ν                | Ν        |          |  |  |
| Adresa primaoca: | KRALJA PETRA 1 KARADJORDEVICA BANJALUKA              | Iznos:                | 65,45 BAM        | Naknada: | 0,30 BAM |  |  |
| Datum uplate:    | 03.04.2015                                           |                       |                  |          |          |  |  |
| Status naloga:   | Proveden                                             |                       |                  |          |          |  |  |
| Kopiranje >      | Status ><br>Novi nalog UJP > Štampaj > Prikaži u PDI | F formatu <b>&gt;</b> |                  |          |          |  |  |

#### 10.4. Ugovorene e-uplatnice

U izborniku *Ugovorene e-uplatnice* možete pregledati sve ugovorene e-uplatnice bez obzira na njihov status (Aktivne, Zatvorene i Zaprimljene).

Izborom željene e-uplatnice možete provjeriti detalje o ugovaranju e-uplatnice:

- Datum ugovaranja
- Kanal ugovaranja (e-ba usluga ili poslovnica Banke) i
- Status usluge. (Slika 58.)

Slika 58.

| Korisnički naziv nove usluge:                         | Racun za fiksni telefon                                                      |
|-------------------------------------------------------|------------------------------------------------------------------------------|
| Datum izrade zahtjeva:                                | 29.06.2015                                                                   |
| Kanal ugovaranja usluge:                              | e-ba                                                                         |
| Status usluge:                                        | Proveden                                                                     |
| Podnosilac zahtjeva                                   | Primalac                                                                     |
| Mladen Cvijetić,<br>Majke Jevrosime 22,<br>Banja Luka | TELEKOM SRPSKE RJ TRANZITNI TELEKOM BANJA LUK<br>KRALJA P.I 61,<br>BANJALUKA |
|                                                       | Usluga                                                                       |
| Šifra korisnika                                       | 5101259597                                                                   |
| Broj računa terećenja                                 | 4-03-10050h0                                                                 |

## 10.5. Zatvaranje usluge e-uplatnice

Ugovorenu e-uplatnicu možete zatvoriti putem opcije Ugovorene e-uplatnice. Zatvoriti možete samo usluge koje imaju status Aktivan.

Klikom na naziv e-uplatnice koju želite zatvoriti otvara se ekran kao na slici 58.

Izborom opcije Zatvaranje usluge ugovorena usluga će se zatvoriti te za istu više nećete dobijati euplatnice. Status usluge će se promijeniti u Zatvoren.

## 11. KARTICE

Za uvid u poslovanje s karticama koristi se izbornik *KARTICE*. Pozicioniranjem i klikom na izbornik kartice otvara se ekran kao na Slici 59:

| Cli  | 10 | 50 |
|------|----|----|
| SIII | ٢đ | 09 |

#### PREGLED KARTICA

| Broj kartice                                                                                                    | Vrsta                  | Tip             | lme i prezime     |  |  |
|----------------------------------------------------------------------------------------------------|------------------------|-----------------|-------------------|--|--|
| 404867*****9775                                                                                                    | Visa Classic Revolving | Osnovna kartica | ternen er und S   |  |  |
| 404867*****0062                                                                                                    | Visa Classic Revolving | Dodatna kartica | 101020122302      |  |  |
| 404868*****4492                                                                                                    | Visa Electron          | Osnovna kartica | NE PERMICICI STUD |  |  |
| Izaberite karticu: 404867*****9775 (Visa Classic Revolving) - osnovna 💌<br>Unesite početni datum (dd.mm.gggg): 30.07.2015 💼<br>Unesite završni datum (dd.mm.gggg): 30.07.2015 💼 |                        |                 |                   |  |  |
| Pregled prometa po računu >                                                                                                    |                        |                 |                   |  |  |

Izborom Kartice pregleduju se podaci o svim karticama koje posjedujete kao osnovni ili dodatni korisnik.

Pomoću istog ekrana takođe je moguće pregledati promet po računu, odnosno učinjene troškove po karticama. Iz padajućeg menija je potrebno izabrati karticu za koju želite vidjeti troškove, te izabrati period (početni i završni datum) za koji želite vidjeti troškove.

Izborom kartice (na primjer Visa Classic – osnovna) te perioda za koji želite vidjeti troškove (na primjer 04.09.2014. – 04.11.2014.) te klikom na *Pregled prometa po računu*, otvara se pregled izvršenih transakcija u zadanom periodu (Slika 60.).

Slika 60. Period: 01.07.2015 - 30.07.2015

| Datum obrade | Opis                                                                                                    | Isplata | Uplata | Novo stanje |
|--------------|----------------------------------------------------------------------------------------------------|---------|--------|-------------|
| 23.07.2015   | Naknada za IZV 28812182                                                                                                    | 0,30    | 0,00   | 3.838,95    |
| 23.07.2015   | Naknada za IZV 28812183                                                                                                    | 0,30    | 0,00   | 3.838,65    |
| 23.07.2015   | OP TINA BROD-BUD ET, TaxNo: 1008947103533 Typ: 0 TIC: 714311 Period: 01/07/2015 - 31/07/2015 Muni.: 10 Org: 9999999 Ref: 4797720000 | 12,00   | 0,00   | 3.826,65    |

Za svaku transakciju moguće je vidjeti:

- datum kad je transakcija izvršena i obrađena;
- Opis transakcije (POS, bankomat, prenos, naknade i slično);
- mjesto gdje je izvršena transakcija;
- iznos transakcije u KM.

Ukoliko je transakcija izvršena u drugoj valuti, aplikacija će prikazati iznos i valutu u kojoj je transakcija izvršena.

Dobijeni pregled prometa po kartici moguće je štampati i u PDF obliku.

Ukoliko u tabeli *Pregled kartica* (Slika 56.) kliknemo na broj kartice moguće je vidjeti detaljnije informacije o karticama:

- broj kartice;
- vrstu kartice;
- račun za koji je kartica vezana;
- tip kartice (osnovna ili dodatna);
- ime i prezime vlasnika kartice;
- datum izdavanja i datum isteka važenja kartice;
- limit potrošnje po kartici;
- datum dospijeća;

• iznos dospijeća (iznos na koji će Banka teretiti Vaš račun na datum dospijeća). (Slika 61.)

| CL  | 1 | ~ | 6 | 1 |   |
|-----|---|---|---|---|---|
| SII | n | а | υ | I | • |

| PREGLED DET      | ALJA KARTICE            |         |                                  |
|------------------|-------------------------|---------|----------------------------------|
| Broj kartice:    | 406102775               |         |                                  |
| Vrsta:           | Visa Classic Revolving  |         |                                  |
| Račun:           | 4500/6000001            |         |                                  |
| Tip:             | Osnovna kartica         |         |                                  |
| Ime i prezime:   | REPAIRS AND AND A       |         |                                  |
| Datum izdavanja: | 30.11.2004              |         |                                  |
| Vrijedi:         | 30.09.2004 - 30.09.2016 |         |                                  |
| Limit:           | 5.000,00 BAM            |         |                                  |
| Datum dospjeća:  | 15.07.2015              |         |                                  |
| Iznos dospjeća:  | 0,00 BAM                |         |                                  |
| Štampaj 🕨        | Prikaži u PDF forma     | atu 🔪 🌔 | Povratak na prethodnu stranicu > |

Na istom ekranu je takođe moguće pregledati promet po računu/učinjenim troškovima po karticama (Slika 62.).

Slika 62.

| Izaberite karticu:                  | 40/602 *****0775 (Visa Classic Revolving) - osnovna 💌 |
|-------------------------------------|-------------------------------------------------------|
| Unesite početni datum (dd.mm.gggg): | 30.07.2015                                            |
| Unesite završni datum (dd.mm.gggg): | 30.07.2015                                            |
| Pregled prometa po računu 🕨         |                                                       |

Iz padajućeg menija je potrebno izabrati karticu za koju želite vidjeti troškove (osnovnu ili dodatnu), te izabrati period (početni i završni datum) za koji želite vidjeti učinjene troškove.

## **12. TRAJNI NALOG**

Putem e-ba usluge u mogućnosti ste ugovoriti trajni nalog, vršiti pregled trajnih naloga ugovorenih putem e-ba usluge i u poslovnicama Banke te zatvoriti trajne naloge otvorene putem e-ba usluge.

#### 12.1. Ugovaranje trajnih naloga

Putem e-ba aplikacije možete ugovoriti dve vrste trajnog naloga:

- Standardni trajni nalog;
- Trajni nalog ovlašteno povlačenje (Ovlašteno povlačenje):

Klikom na izbornik *Trajni nalozi* → *Ugovaranje trajnog naloga* otvara se ekran na kojem je iz padajuće liste potrebno izabrati vrstu trajnog naloga koga želite ugovoriti (Slika 63.):

Slika 63.

## UGOVARANJE TRAJNOG NALOGA

| Vrsta trajnog naloga: | Standardni trajni nalog             |
|-----------------------|-------------------------------------|
|                       | Standardni trajni nalog             |
|                       | Ovlašteno povlačenje (Direct Debit) |
| Odaberi >             |                                     |

#### 12.1.1. Standardni trajni nalog

Standardni trajni nalog namijenjen je prenos iste visine sredstava na željeni račun u kontinuitetu:

- unutar Banke (tekuće račune fizičkih i pravnih lica, otvorenu štednju, štedni račun i slično) ili
- izvan Banke (na račune fizičkih i pravnih lica otvorene u drugim bankama).

Izborom Standardnog trajnog nalog otvara se ekran kao na Slici 64.:

| PODACI                         | UPLATILAC            | PRIMALAC            |                                                                                            |
|--------------------------------|----------------------|---------------------|--------------------------------------------------------------------------------------------|
| Naziv:                         | Million Colorid      |                     |                                                                                            |
| Sjedište:                      | Banja Luka           |                     |                                                                                            |
| Adresa:                        | Majla Javrosina Cr   |                     |                                                                                            |
| Račun:                         | 4500.005000 BAM      |                     | 2                                                                                          |
|                                | PODACI               | O PLAĆANJU          |                                                                                            |
| Datum dospjeća prvog plaćanja: | Na datum: 31.07.2015 | Rok važenja:        | Do opoziva:     Do datuma: 31.07.2015     Do datuma: 9000000000000000000000000000000000000 |
| Svrha doznake:                 | <u> </u>             | Dinamika plaćanja:  | Mjesečno                                                                                   |
| Iznos:                         | 0,00                 | Lista svih naknada: | Tarifa naknada u poslovanju s elektronskir                                                 |

Podaci o uplatiocu se automatski popunjavaju, a u polju *Račun uplatioca* iz padajuće liste je moguće izabrati drugi vlasnički ili ovlaštenički račun s koga želite vršiti plaćanje ukoliko imate više računa.

Standardni trajni nalog potrebno je pravilno ispuniti kako je pregledano u Tablici 7.:

| Tablica 7.     |                                                                                                    |
|----------------|----------------------------------------------------------------------------------------------------|
| Polje          | Način popunjavanja polja                                                                           |
| Naziv primaoca | Upisujete naziv primaoca. Dozvoljen je upis naziva korisnika do max.<br>50 alfanumeričkih znakova. |

\_\_\_\_\_ . ...

| Sjedište primaoca                 | Upisujete mjesto/sjedište primaoca. Dozvoljen je unos do max. 50 alfanumeričkih znakova.                                                                                                    |  |  |
|-----------------------------------|----------------------------------------------------------------------------------------------------|--|--|
| Adresa primaoca                   | Upisujete adresu primaoca, a dozvoljen je unos max. 40 alfanumeričkih znakova.                                                                                                    |  |  |
| Račun primaoca                    | Upisujete račun na koji želite izvršiti prenos sredstava.<br>Ukoliko želite prenos vršiti na neki od svojih računa, pomoću znaka ?<br>s desne strane moguće je izabrati jedan od vlasničkih ili računa po<br>kojima ste opunomoćeni.                                                                                                    |  |  |
| Datum dospijeća<br>prvog plaćanja | Ovdje je potrebno izabrati datum na koji želite da se izvrši prvo<br>plaćanje putem trajnog naloga, kao i dan izvršenja budućih izvršenja.<br>Datum dospijeća prvog plaćanja treba uvijek biti veći od datuma<br>ugovaranja trajnog naloga.                                                                                                |  |  |
| Rok važenja                       | Ovdje je potrebno izabrati rok do koga će se trajni nalog izvršavati:<br><i>Do opoziva</i> – trajni nalog će se izvršavati dok se isti ne zatvori<br><i>Do datuma</i> – trajni nalog će se izvršavati do željenog (izabranog)<br>datuma<br><i>X puta</i> – trajni nalog će se izvršavati X puta (X=broj koji unesete u<br>navedeno polje). |  |  |
| Svrha plaćanja                    | Upisujete Svrhu plaćanja Ovo je obavezan podatak, a dozvoljen je<br>unos max. 30 alfanumeričkih znakova. Svrhu plaćanja unosite prema<br>svojoj želji.                                                                                                    |  |  |
| Dinamika plaćanja                 | Iz padajuće liste potrebno je izabrati dinamiku kojom želite da se<br>izvršava trajni nalog: polumjesečno, mjesečno, dvomjesečno,<br>kvartalno, polugodišnje, godišnje                                                                                                    |  |  |
| Iznos                             | Upisujete iznos trajnog naloga - iznos za koji se tereti račun<br>uplatioca. Dozvoljen je unos broja do max. dva decimalna mjesta.<br>Aplikacija dozvoljava korištenje decimalne tačke ili zareza.                                                                                                    |  |  |
| Lista svih naknada                | Izborom linka Tarifa naknada u poslovanju sa elektronskim uslugama otvara se važeća lista naknada vezanih za rad sa e-ba uslugom                                                                                                    |  |  |

Primjer ispravno popunjenog standardnog trajnog naloga pregledan je na Slici 65.:

#### Slika 65.

## STANDARDNI TRAJNI NALOG

| PODACI                         | UPLATILAC                           | PRIMALAC            |                                                                                      |  |
|--------------------------------|-------------------------------------|---------------------|--------------------------------------------------------------------------------------|--|
| Naziv:                         | Mulai (196                          | Telekom RS          |                                                                                      |  |
| Sjedište:                      | Banja Luka                          | Banja Luka          |                                                                                      |  |
| Adresa:                        | Mojan Inconstant P                  | Adresa br 2         |                                                                                      |  |
| Račun:                         | 45004600000 BAM                     | 4500 900000         | <b>2</b>                                                                             |  |
| PODACI O PLAĆANJU              |                                     |                     |                                                                                      |  |
| Datum dospjeća prvog plaćanja: | Na datum: 31.07.2015                | Rok važenja:        | <ul> <li>C Do opoziva:</li> <li>C Do datuma: 31.07.2015</li> <li>120 puta</li> </ul> |  |
| Svrha doznake:                 | Plaćanje računa fiksne telefonije 🔺 | Dinamika plaćanja:  | Mjesečno                                                                             |  |
| Iznos:                         | 50,00                               | Lista svih naknada: | Tarifa naknada u poslovanju s elektronskim uslugama                                  |  |
|                                |                                     |                     |                                                                                      |  |

Nastavi >

Na navedenom primjeru izabran je datum dospijeća prvog plaćanja 31.07.2015., mjesečna dinamika plaćanja, dok je broj izvršenja trajnog naloga 120. To znači da će se trajni nalog svakog 31. u mjesecu, 120 puta (120 mjeseci).

Klikom na opciju Nastavi pristupate potpisivanju tajnog naloga - tačka 12.2. Potpisivanje trajnih naloga.

## 12.1.2. Ovlašteno povlačenje

Trajni nalog – ovlašteno povlačenje namijenjen je za plaćanje računa određenih preduzeća pri čemu Banka u Vaše ime za Vaš račun obavlja plaćanje u korist pravnih lica čiji su **iznosi i datumi dospjeća promjenjivi**, a koje određuje pravna lica.

U polju *Naziv primaoca* u padajućoj listi naznačena su preduzeća s kojima možete ugovoriti trajni nalog ovlašteno povlačenje (Slika 66.).

#### Slika 66.

## OVLAŠTENO POVLAČENJE (DIRECT DEBIT)

| PODACI                                           | UPLATILAC                     | PRIMALAC                                      |                                                     |  |  |
|--------------------------------------------------|-------------------------------|-----------------------------------------------|-----------------------------------------------------|--|--|
| Naziv:                                           | Miniler * Collá               | TELEKOM SRPSKE RJ TRANZITNI TELEKOM BANJA LUK |                                                     |  |  |
| Sjedište:                                        | Banja Luka                    | TELEKOM SRPSKE RJ TRANZITNI TELEKOM BANJA LUK |                                                     |  |  |
| Adresa:                                          | Majka Jar Salar 22            | PROLAZNI RN POST PAID USLUGA RJ MOBIS         |                                                     |  |  |
| Račun:                                           | 4598460000 BAM                | 55100000000000000000000000000000000000        |                                                     |  |  |
|                                                  | PODACI O PL                   | LAĆANJU                                       |                                                     |  |  |
| Iznos:                                           | Iznos prema računu            |                                               | Do opoziva                                          |  |  |
| Dospijeće prvog plaćanja:                        | Prema računu                  | Rok važenja:                                  |                                                     |  |  |
| Šifra korisnika:                                 | 1560100001                    |                                               |                                                     |  |  |
| Svrha doznake: Plaćanje računa fiksne telefonije |                               | Lista svih naknada:                           | Tarifa naknada u poslovanju s elektronskim uslugama |  |  |
|                                                  |                               |                                               |                                                     |  |  |
| Način unosa šifre korisnika                      | CORE02 account -f iContractor | Lista svih                                    | Tarifa naknada u poslovanju s elektronskim          |  |  |
| Nastavi >                                        |                               | naknada:                                      | uslugama                                            |  |  |

Podaci o uplatiocu se automatski popunjavaju, a u polju *Račun* uplatioca iz padajuće liste je moguće izabrati drugi vlasnički ili ovlaštenički račun s koga je moguće vršiti plaćanje.

Izborom željenog preduzeća iz padajuće liste Naziv primaoca, polja Sjedište, Adresa i Račun primaoca se automatski popunjavanju.

Trajni nalozi Ovlašteno povlačenje će se izvršavati do opoziva, odnosno do datuma zatvaranje trajnog naloga od strane korisnika.

**Šifra korisnika** – u zavisnosti o preduzeću prema kojem želite ugovoriti trajni nalog u polje Šifra korisnika je potrebno upisati sledeći podatak:

• <u>Telekom Srpske- M tel plaćanje računa fiksne telefonije</u>: šifra korisnika sa računa Mtel-a.

Klikom na opciju '?' pored šifre korisnika, otvara se novo polje u kojem je detaljno opisan ispravan način unosa podataka u polje šifra korisnika u zavisnosti o izabranom primaocu.

U nastavku je pregledan primjer ispravno ispunjenog trajnog naloga ovlašteno povlačenje za preduzeće Telekom Srpske Banja Luka (Slika 67.).

| Naziv:         Mini Sen Shipské         TELEKOM SRPSKE RJ TRANZITNI TELEKOM BANJA LUK V           Sjedište:         Banja Luka         BANJALUKA           Adresa:         Gojk di skolata n 1         KRALJA P.I 61           Račun:         Jebu zboždob BAM V         S51000000000000000000000000000000000000   | PODACI                    | UPLATILAC                         |                     | PRIMALAC                                        |                              |  |  |
|----------------------------------------------------------------------------------------------------|---------------------------|-----------------------------------|---------------------|-------------------------------------------------|------------------------------|--|--|
| Sjedište:         Banja Luka         BANJALUKA           Adresa:         Majka di skola kon 07         KRALJA P.I 61           Račun:         Idau skola kon 07         S51000000000000000000000000000000000000                                                                                                    | Naziv:                    | n Min terr strigetid              |                     | TELEKOM SRPSKE RJ TRANZITNI TELEKOM BANJA LUK 💌 |                              |  |  |
| Adress:     tdg// dis/colation 01     KRALJA P.I 61       Račun:     4600/000/00 BAM ▼     55100/000/00000000000000000000000000000                                                                                                    | Sjedište:                 | Banja Luka                        | BANJALUKA           | BANJALUKA                                       |                              |  |  |
| Račun:         4600 300 00 BAM I         551 20 1/0000/360 0%           PODACI O PLAĆANJU         Iznos:         Iznos prema računu           Dospijeće prvog plaćanja:         Prema računu         Rok važenja:         © Do opoziva           Šifra korisnika:         1/000 300 000000000000000000000000000000 | Adresa:                   | Magkier ubsilverse alteren mit    | KRALJA P.I 61       |                                                 |                              |  |  |
| PODACI O PLAČANJU           Iznos:         Iznos prema računu           Dospijeće prvog plaćanja:         Prema računu           Šifra korisnika:         1000 000000000000000000000000000000000                                                                                                    | Račun:                    | 4602 300000 BAM 💌                 | 5510010000018C      | 5510010000018CTv                                |                              |  |  |
| Iznos:     Iznos prema računu       Dospijeće prvog plaćanja     Prema računu       Šifra korisnika:     1000000000000000000000000000000000000                                                                                                    |                           | PODACIC                           | PLAĆANJU            |                                                 |                              |  |  |
| Dospijeće prvog plaćanja:     Prema računu     Rok važenja:     © Do opoziva       Šifra korisnika:     1000000000000000000000000000000000000                                                                                                    | Iznos:                    | Iznos prema računu                |                     |                                                 |                              |  |  |
| Sifra korisnika: 110011320001                                                                                                    | Dospijeće prvog plaćanja: | Prema računu                      | Rok važenja:        | Do opoziva                                      |                              |  |  |
|                                                                                                    | Šifra korisnika:          | 11001020001                       | 2                   |                                                 |                              |  |  |
| Svrha doznake: Plaćanje računa fiksne telefonije 🔶 Lista svih naknada: Tarifa naknada u poslovanju s elektronskim uslug                                                                                                    | Svrha doznake:            | Plaćanje računa fiksne telefonije | Lista svih naknada: | Tarifa naknada u poslova                        | anju s elektronskim uslugama |  |  |

Slika 67.

Klikom na opciju Nastavi pristupate potpisivanju tajnog naloga - tačka 12.2. Potpisivanje trajnih naloga.

#### 12.2. Potpisivanje trajnih naloga

Nakon što popunite sve potrebne podatke potrebne za ispravno ugovaranje i izvršavanje trajnog naloga potrebno je pročitati Informaciju o trajnom nalogu i Opšte uslove poslovanja te potvrditi da ste saglasni sa istima na način da označite kvadratić ispred rečenice "Saglasan sam". (Slika 68.)

Slika 68. UGOVARANJE Ovlašteno povlačenje (Direct Debit)

Da biste mogli nastaviti s radom trebate dati slijedeće saglasnosti:

Potvrđujem da sam upoznat/a sa svim relevantnim odredbama Zakona o obligacionim odnosima Republike Srpske koje uređuju ponudu i prihvat ponude te Zakona o elektronskom pravnom i poslovnom prometu BiH i Zakona o elektronskom potpisu RS. Potvrđujem i da sam upoznat/a i sa svim relevantnim odredbama Zakona o zaštiti potrošača u Republici Srpskoj koje uređuju Elektronske instrumente plaćanja, pa u skladu s tim dajem saglasnost da se ugovor o trajnom nalogu zaključi upotrebom Internet bankarstva e-ba kao sredstva daljinske komunikacije te potvrđujem da sam obaviješten/a o UniCredit Bank a.d. Banja Luka. kao davatelju financijskih usluga, o pojedinostima ugovora o trajnom nalogu te o načinu rješavanja sporova. Stoga, upotrebom Internet bankarstva e-ba dajem ponudu za sklapanje ugovora o trajnom nalogu i suglasan sam sa svim odredbama ovog ugovora.

Informacija o trajnom nalogu

Opći uvjeti poslovanja UCB za korištenje direktnih kanala od strane potrošača

Saglasan sam

Pripremi >

Nakon što ste dali saglasnost za dalji rad s trajnim nalozima, klikom na opciju *Pripremi* otvara se ekran za potpisivanje trajnog naloga.

Potrebno je ponovno aktivirati token te nakon unosa lične lozinke, po pojavljivanju poruke "APPLI" pritisnuti broj 2 na brojčaniku tokena. U token se potom upisuje niz od 8 cifara s naloga za plaćanje, a token automatski generiše niz od 6 cifara, koje je potrebno unijeti u polje *MAC* na ekranu računara te zatim kliknuti na Slanje (Slika 69.).

Slika 69.

#### VERIFIKACIJA TRAJNOG NALOGA

| PODACI                       | UPLATILAC     |                   | PRIMALAC               |                                                        |  |  |
|------------------------------|---------------|-------------------|------------------------|--------------------------------------------------------|--|--|
| Naziv:                       | MP NORTH AN   | an in             | TELEKOM SRPSK          | E RJ TRANZITNI TELEKOM BANJA LUK                       |  |  |
| Sjedište:                    | MARKET 2027   | el série major de | BANJALUKA              |                                                        |  |  |
| Adresa:                      | BANJA LUK     | A                 | KRALJA P.I 61          |                                                        |  |  |
| Račun:                       | 4500000000    | >                 | 55100 1060Wohas21      | 5511010608088000                                       |  |  |
|                              |               | F                 | ODACI O PLAĆANJI       | U                                                      |  |  |
| Šifra korisnika:             | 1221282201    |                   |                        |                                                        |  |  |
| Dospijeće prvog<br>plaćanja: | Prema računu  |                   | Datum ugovaranja       | 30.07.2015                                             |  |  |
| Dinamika plaćanja:           | Mjesečno      |                   | Status:                | Zaprimljen                                             |  |  |
| Rok važenja:                 | Do opoziva    |                   | Lista svih<br>naknada: | Tarifa naknada u poslovanju s elektronskim<br>uslugama |  |  |
| Svrha:                       | PLAĆANJE      | RAČUNA FIR        | SNE TELEFONIJE         |                                                        |  |  |
| Iznos:                       | Iznos prema   | računu            | Valuta:                | BAM                                                    |  |  |
| Upišite sljedeći niz u TOKE  | EN (APPLI 2): | 1381817           | 4                      |                                                        |  |  |
|                              | MAC:          | •••••             |                        |                                                        |  |  |

Tek poslani trajni nalog će imati status *Poslan*. Nakon što se trajni nalog **uspješno aktivira**, trajni nalog će imati dobiti novi status - *Aktivan, čeka na izvršenje*.

Slanje 🔉

Nakon što se izvrši trajni nalog na zadani datum prvog plaćanja, u polju *Naknada za izvršenje trajnog naloga* će biti pregledana naknada za izvršeni trajni nalog (Slika 70.)

| OVLAŠTENO POV                | LAČENJE (DIRECT DE       | BIT)                                          |                                                        |  |  |
|------------------------------|--------------------------|-----------------------------------------------|--------------------------------------------------------|--|--|
| 🔕 Trajni nalog ure           | dno poslan, molimo Vas p | rovjerite njegov statu                        | <b>IS</b> .                                            |  |  |
| PODACI                       | UPLATILAC                | PRIMALAC                                      |                                                        |  |  |
| Naziv:                       | MLAP18 CONSTRA           | TELEKOM SRPSKE RJ TRANZITNI TELEKOM BANJA LUK |                                                        |  |  |
| Sjedište:                    |                          | BANJALUKA                                     |                                                        |  |  |
| Adresa:                      | BANJA LUKA               | KRALJA P.I 61                                 |                                                        |  |  |
| Račun:                       | 4500001676000            | 003 551001000080807/                          |                                                        |  |  |
|                              |                          | PODACI O PLAĆANJ                              | U                                                      |  |  |
| Šifra korisnika:             | *1001503001              |                                               |                                                        |  |  |
| Dospijeće prvog<br>plaćanja: | Prema računu             | Datum ugovaranja                              | 30.07.2015                                             |  |  |
| Dinamika plaćanja:           | Mjesečno                 | Status:                                       | Poslan                                                 |  |  |
| Rok važenja:                 | Do opoziva               | Lista svih<br>naknada:                        | Tarifa naknada u poslovanju s elektronskim<br>uslugama |  |  |
| Svrha:                       | PLAĆANJE RAČUNA F        | IKSNE TELEFONIJE                              |                                                        |  |  |
| Iznos:                       | Iznos prema računu       | Valuta:                                       | BAM                                                    |  |  |
|                              |                          |                                               |                                                        |  |  |

Lista trajnih naloga 🕨

## 12.3. Pregled trajnih naloga

Klikom na opciju *Pregled trajnih naloga* u mogućnosti ste izvršiti pregled trajnih naloga ugovorenih putem e-ba usluge kao i trajnih naloga otvorenih u poslovnici Banke (Slika 71.).

Slika 71.

#### PREGLED TRAJNIH NALOGA

| Izaberite račun:        | <b>_</b> |
|-------------------------|----------|
| Status naloga:          |          |
| Broj računa primaoca:   |          |
| Datum od:               |          |
| Datum do:               |          |
|                         |          |
| Prikaži trajne naloge > |          |

Klikom na *Prikaži trajne naloga* biti će pregledani svi ugovoreni trajni nalazi (Slika 72.). Pretraživanje i pregled trajnih naloga možete vršiti prema Računu pošiljaoca, Statusu naloga, Računu primaoca ili prema datumu ugovaranja.

#### Slika 72. PREGLED TRAJNIH NALOGA Datum Uplatilac Status Br Primalac Br. rač. primaoca Iznos Svrha račun ugovaranja TELEKOM SRPSKE RJ 5510010000018071 0,00 PLACANJE RACUNA 4563%25.000 TRANZITNI TELEKOM BANJA 1. 18.11.2014 Aktivan, čeka na izvršenje LUK STANDARDNI TN - PRENOS 20,00 NA EUR STEDNJU 2. 14.10.2014 45.024002000 MLADEN CVIJETIĆ 4303//rn5005 Aktivan, čeka na izvršenje TELEKOM SRPSKE RJ 0,00 PLAĆANJE RAČUNA FIKSNE TELEFONIJE 3. 30.07.2015 45004663000 TRANZITNI TELEKOM BANJA 551001000016071 Poslan LUK Povratak na prethodnu stranicu >

Klikom na redni broj trajnog naloga možete dobiti detaljnije informacije o ugovorenom trajnom nalogu.

## 12.4. Zatvaranje trajnih naloga

Putem e-ba usluge u mogućnosti ste zatvoriti trajne naloge koje ste ugovorili/otvorili putem e-ba usluge. Na listi trajnih naloga (koje ste dobili pomoću opcije *Pregled trajnih naloga*) klikom na redni broj trajnog naloga odaberite trajni nalog koji želite zatvoriti.

Klikom na redni broj trajnog naloga otvara se izabrani trajni nalog. Izborom opcije Zatvori, izvršava se zatvaranje trajnog naloga te će novi status trajnog naloga biti *Zatvoren* (Slika 73.)

| PODACI                       | UPLATILAC          | PRIMALAC                                                                       |                                                        |  |  |
|------------------------------|--------------------|--------------------------------------------------------------------------------|--------------------------------------------------------|--|--|
| Naziv:                       | MUSERI TREET       | TELEKOM SRPSK                                                                  | TELEKOM SRPSKE RJ TRANZITNI TELEKOM BANJA LUK          |  |  |
| Sjedište:                    | MAJAKS MUTUSHERT   | BANJALUKA                                                                      |                                                        |  |  |
| Adresa:                      | BANJA LUKA         | BANJA LUKA         KRALJA P.I 61           4F024000000         561001000010071 |                                                        |  |  |
| Račun:                       | 45024000800        |                                                                                |                                                        |  |  |
|                              |                    | PODACI O PLAĆANJ                                                               | U                                                      |  |  |
| Šifra korisnika:             | 5101289807         | 5101255807                                                                     |                                                        |  |  |
| Dospijeće prvog<br>plaćanja: | Prema računu       | Datum ugovaranja                                                               | 18.11.2014                                             |  |  |
| Dinamika plaćanja:           | Mjesečno           | Status:                                                                        | Aktivan, čeka na izvršenje                             |  |  |
| Rok važenja:                 | Do opoziva         | Lista svih<br>naknada:                                                         | Tarifa naknada u poslovanju s elektronskim<br>uslugama |  |  |
| Svrha:                       | PLACANJE RACUNA    |                                                                                |                                                        |  |  |
| Iznos:                       | Iznos prema računu | Valuta:                                                                        | BAM                                                    |  |  |

## 13.3. AKTI BANKE

Kao što je i ranije naglašeno, u ovoj opciji možete pregledati i dodatno se informisati o sledećim aktima Banke:

- Opšti uslovi poslovanja banke;
- Opšti uslovi za direktne kanale;

## <u>14. ŠABLONI</u>

Kako ne bi kreirali svaki put novi nalog, putem e-ba usluge je omogućeno kreiranje šablona koji će služiti kod svih sledećih plaćanja ili prenosa.

Šablone naloga kreirate u slučaju kada plaćate istom primaocu sredstava, a različiti su uplatioci sredstava ili kada se nalozi iz mjeseca u mjesec ponavljaju (na primjer režije i slično).

U opciji Šabloni nudi Vam se mogućnost pregled dosada kreiranih šablona kao i mogućnost kreiranja novih.

Izborom podizbora *Pregled šablona*, otvara se tablični pregled svih prethodno sačuvanih šablona naloga za plaćanje (običnih naloga i naloga za uplatu javnih prihoda).

Na Slici 74. pregledana je tablica unesenih šablona naloga za plaćanje. Svaki šablon ima svoje ime koje unosimo u polje *Naziv šablona* prilikom kreiranja šablona. Na istom ekranu možete izbrisati šablone koje želite te spremiti nove šablone, kako za naloge za plaćanja, tako i za naloge za uplatu javnih prihoda.

Slika 74.

## PREGLED ŠABLONA

|   | Br                                                        | Naziv      | Račun<br>pošiljaoca | Primalac                     | Račun primaoca | Adresa            | Mjesto        | Opis                      | Iznos  | Unos<br>naloga |
|---|-----------------------------------------------------------|------------|---------------------|------------------------------|----------------|-------------------|---------------|---------------------------|--------|----------------|
|   | 1.                                                        | OSIGURANJE | 4508 (8//3010       | Osiguranje doo<br>Banja Luka | 55100100010810 | Adresa bb         | Banja<br>Luka | UPLATA RATE<br>OSIGURANJA | 120,00 | kreiraj        |
|   | 2.                                                        | PRENOS     | 4503/00/2000        | Kerile Gineto                | 450-0000000M   | Jovana<br>Deterra | Banja<br>Luka | RATA KREDITA<br>KARAGIÓ   | 25,00  | kreiraj        |
| 0 | Deriši odabrane šablone > Novi šablon > Novi šablon UJP > |            |                     |                              |                |                   |               |                           |        |                |

#### 14.1. Kreiranje šablona

U podizbornicima Novi šablon, Novi šablon UJP ili Novi INO šablon imate mogućnost kreiranja novih šablona u zavisnosti o kojem nalogu se radi – obični nalog, nalog za uplatu javnih prihoda ili INO nalog.

Na Slici 75. je pregledana forma za unos:

## Slika 75. UNOS NOVOG ŠABLONA

| Naziv šablona:      | Osiguranje                  | Račun pošiljaoca: | 4503-505000 BAM 💌   |
|---------------------|-----------------------------|-------------------|---------------------|
| Pošiljalac:         | Nieders Contents            | Račun primaoca:   | 55500000000035      |
| Adresa:             | Majko Jevresinie 22         | Poziv na broj:    | 123589              |
| Mjesto:             | Banja Luka                  | Iznos:            | 120,00 N (Normalno) |
| Svrha:              | Uplata rate osiguranja      |                   |                     |
| Naziv primaoca:     | Osiguranje doo Banja Luka 🥠 |                   |                     |
| Adresa<br>primaoca: | Adresa bb                   |                   |                     |
| Mjesto primaoca:    | Banja Luka                  |                   |                     |
|                     | ·                           |                   |                     |
|                     |                             |                   |                     |

Sačuvaj 🕨

Podatke *Pošiljalac, Adresa i Mjesto* aplikacija automatski popunjava, ali je popunjene podatke moguće izmijeniti po želji. U polje *Naziv šablona* potrebno je unijeti željeni naziv šablona koji će Vam ubuduće pomoći kako bi razlikovali spremljene šablone. Sva polja je potrebno popuniti na jednak način kao prilikom unosa podataka za plaćanje novog naloga. Nakon unosa svih potrebnih podataka potrebno je kliknuti na opciju *Sačuvaj* kako bi novi šablon sačuvali.

Postupak kreiranja Novog šablona UJP potpuno je jednak postupku kreiranja Novog šablona.

#### 14.2. Rad sa sačuvanim šablonima

Pozicioniranjem i klikom na opciju *Pregled šablona* u tablici sa sačuvanim šablonima (Slika 97.), koja se nalazi s lijeve strane pojedinog šablona, otvara se kompletno popunjen nalog za plaćanje s podacima jednakim onima s šablona, koga je dalje moguće dati na provođenje (Slika 76.):

Slika 76.

#### ŠABLON NALOGA ZA PLAĆANJE

| Naziv šablona:        | PRENOS                                                                   | Račun<br>pošiljaoca: | 464 3 -4 55330   |
|-----------------------|--------------------------------------------------------------------------|----------------------|------------------|
| Pošiljalac:<br>Svrha: | RATA KREDITA KASAZA SEMERIKA JERANJA LUKA                                | Račun<br>primaoca:   | 45040207001      |
| Naziv primaoca:       | Kartil Eliteration                                                       | Poziv na broj:       | 458402011811     |
| Adresa primaoca:      | Jouwe Dudge St., Banja Luka                                              | Iznos:               | 25,00 Hitnost: N |
| Kopiranje >           | Izmjena > Brisanje > Novi nalog ><br>Novi šablon UJP > Novi INO šablon > |                      |                  |

Ukoliko u tablici sa sačuvanim šablonima (Slika 76.) kliknete na redni broj željenog šablonima otvara se ekran kao na Slici 77.:

Slika 77. UNOS NOVOG ŠABLONA

| Naziv šablona:      | Rata kredita        | Račun pošiljaoca: | 4503 1000000 BAM | •            |
|---------------------|---------------------|-------------------|------------------|--------------|
| Pošiljalac:         | Markes Strand       | Račun primaoca:   | 45010007001      |              |
| Adresa:             | Majke Jerroeime 22  | Poziv na broj:    | 450 10 :270 11   |              |
| Mjesto:             | Banja Luka          | Iznos:            | 25,00            | N (Normalno) |
| Svrha:              | RATA KREDITA KONALA |                   |                  |              |
| Naziv primaoca:     | Pede Abarte         |                   |                  |              |
| Adresa<br>primaoca: | Juan el Cutatorit7  |                   |                  |              |
| Mjesto primaoca:    | Banja Luka          |                   |                  |              |
|                     |                     |                   |                  |              |

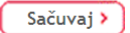

Moguće radnje nad šablonima naloga za plaćanje su:

- promjena unesenih i ranije sačuvanih podataka (na način da kliknete na opciju Izmijeni, a nakon što unesete nove izmijenjene podatke, potrebno je kliknuti na opciju Sačuvaj);
- brisanje šablona (klikom na opciju Obriši);
- *kopiranje naloga u novi šablon* (klikom na opciju *Kopiraj*);
- kreiranje novog naloga (klikom na opciju Novi nalog) te
- kreiranje novih šablona (klikom na opciju Novi šablon/Novi šablon UJP).

## 15. PRIMAOCI

Podaci o primaocu, potrebni za popunjavanje naloga za plaćanje (*Naziv primaoca, Adresa primaoca, Mjesto primaoca, Račun primaoca* i *Svrha doznake*) mogu se sačuvati u evidenciji primaoca i na taj način trajno koristiti.

Pregled sačuvanih primaoca ostvaruje se izborom **PREGLED PRIMAOCA** (Slika 78.).

Slika 78. PREGLED PRIMAOCA

|   | Primalac                                   | Sjedište      | Adresa                            | Opis                         | Račun            | Unos<br>naloga | Unos naloga<br>za JP | Unos INO<br>naloga |
|---|--------------------------------------------|---------------|-----------------------------------|------------------------------|------------------|----------------|----------------------|--------------------|
|   | ELEKTRO KRAJINA<br>BANJA LUKA              | BANJA<br>LUKA | KRALJA PETRA I<br>KARAĐORĐEVIĆA 3 | RAČUN ELEKTRIČNE<br>ENERGIJE | 5510002568883232 |                |                      | kreiraj            |
|   | KAU ALI YA MU BURO                         | BANJA<br>LUKA | JOSANA Caderina (                 | PLAĆANJE USLUGE              | 450 1.222 2.30   | kreiraj        | kreiraj              |                    |
| 0 | Obriši odabrane primaoce > Novi primalac > |               |                                   |                              |                  |                |                      |                    |

U slučaju da niste prethodno sačuvali niti jednog primaoca, aplikacija će Vam javiti poruku da nema primaoca te će ponuditi mogućnost unosa novog.

## 15.1. Kreiranje primaoca

Klikom na opciju Novi primalac otvara se ekran kao na Slici 79.:

| Naziv primaoca:           |                                                    |
|---------------------------|----------------------------------------------------|
| Svrha:                    | 4                                                  |
| Adresa primaoca:          |                                                    |
| Mjesto primaoca:          |                                                    |
| Račun primaoca:           |                                                    |
| Telefon:                  |                                                    |
| Telefax:                  |                                                    |
| Osoba za kontakt:         |                                                    |
| Ukoliko se radi o prima   | ocu INO naloga potrebno je ispuniti sljedeća polja |
| Banka primaoca:           |                                                    |
| Država banke:             | <b>•</b>                                           |
| SWIFT kod banke primaoca: |                                                    |

U polja predviđena za unos podataka potrebno je unijeti *Naziv primaoca, Adresu primaoca, Mjesto primaoca i Računa primaoca.* Polje *Svrha* nije obavezno unijeti, ali ako se radi o komunalnim računima, korisno je u polje svrha upisati na primjer "račun za", a kasnije kod zadavanja naloga samo dodati mjesec za koji se račun plaća. (Podatke *Telefon, Telefax* i *Kontakt lica* nije obavezno unositi.). Ukoliko se radi o primaocu INO naloga potrebno je ispuniti i polja *Banka primaoca* i *SWIFT kod banke primaoca* te izabrati *Državu banke*.

Podatke o primaocu sačuvajte klikom miša na opciju Sačuvaj.

Pokušate li spremiti primaoca s nepotpunim podacima, spremanje će biti odbijeno uz poruku o neispravnom unosu i naznaku o tome koji je podatak pogrešno, odnosno da je podatak nepotpun.

## 15.2. Rad s primaocima

Za pristup pojedinom primaocu potrebno je kliknuti na naziv primaoca u tablici sa sačuvanim primaocima (Slika 100.).

Klikom na naziv željenog primaoca otvara se ekran kao na Slici 80.:

PRIMALAC

| Nazi∨ primaoca:                                                           | ELEKTRO KRAJINA BANJA LUKA     |
|---------------------------------------------------------------------------|--------------------------------|
| Adresa:                                                                   | KRALJA PETRA I KARAĐORĐEVIĆA 3 |
| Sjedište:                                                                 | BANJA LUKA                     |
| Broj računa:                                                              | 5510002568883232               |
| Opis:                                                                     | RAČUN ELEKTRIČNE ENERGIJE      |
| Telefon:                                                                  | 060654123                      |
| Telefax:                                                                  | 051-892-321                    |
| Kontakt osoba:                                                            | XXXXXXXYYYYYYY                 |
| Banka primaoca:                                                           | UNICREDIT BANK BANJA LUKA      |
| Država banke:                                                             | BOSNA I HERCEGOVINA            |
| SWIFT kod banke primaoca:                                                 | NBLB5896622                    |
| Kopiranje     Izmjena     Brisanje       Novi primalac     Novi INO palog |                                |

Slika 80.

#### Na istom ekranu moguće je obaviti:

- kopiranje unesenih podataka kako bi se kreirao novi primaoc s istim podacima (klikom na opciju Kopiranje);
- promjenu unesenih i ranije sačuvanih podataka (na način da kliknete na opciju *Izmijeni*, a nakon što izbrišete stare i unesete nove izmijenjene podatke, potrebno je kliknuti na opciju Sačuvaj);
- brisanje primaoca (klikom na opciju Brisanje);

- > kreiranje novih primaoca (klikom na opciju Novi primalac) te
- kreiranje novog naloga (klikom na opciju Novi nalog/Novi nalog UJP/Novi INO nalog).

Za zadavanje naloga za plaćanje u korist naznačenog primaoca potrebno je kliknuti mišem na opciju *kreiraj* s lijeve strane primaoca (u tablici sa sačuvanim primaocima), u zavisnosti radi li se o običnom nalogu, nalogu za uplatu javnih prihoda ili INO nalogu

## 16. DODATNE MOGUĆNOSTI

#### 16.1. E-mail

Na svim ekranima aplikacije Internet bankarstvo za građane pruža Vam se mogućnost slanja direktnog e-maila zaposlenima Centra za podršku. Klikom na e-mail <u>ebank.ubb@unicreditgroup.ba</u>, koji se nalazi u donjem dijelu ekrana, otvara se forma za slanje e-maila, s unesenim podacima primaoca.

Ukoliko imate dodatnih pitanja, primjedbe ili pohvale vezane za rad s uslugom Internet bankarstva za građane, zaposleni Help deska će u što kraćem vremenu od datuma slanja e-maila, odgovoriti na svaki Vaše pitanje.

## <u>17. ODJAVA</u>

Po završetku rada u aplikaciji Internet bankarstvo za građane, potrebno je odjaviti se. Kraj rada s uslugom ostvaruje se klikom miša na izbornik *Odjava*, posljednjim u nizu izbora u lijevom dijelu ekrana. Klikom na izbornik *Odjava*, aplikacija će se zatvoriti, a na ekranu će Vam se pregledati početna stranica UniCredit Bank a.d Banja Luka.

Za sve dodatne informacije možete se obratiti zaposlenima Centra za podršku na brojeve telefona 080 051 051/2 i 051 **243 233**, putem e-maila **ebank.ubb@unicreditgroup.ba** ili u Vama najbližoj poslovnici UniCredit Bank a.d Banja Luka.